# ENPHAROS TP Installation Guide

**ENPHAROS v5.1** 

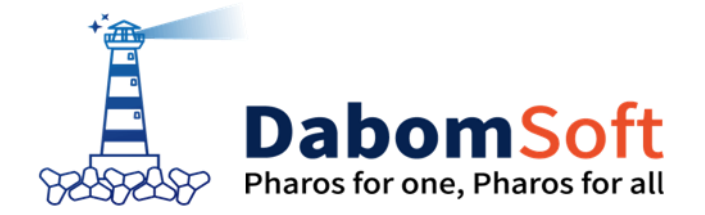

Copyright © 2014 Dabomsoft Co.,Ltd. All rights Reserved.

#### **Copyright Notice**

Copyright ⓒ 2014 Dabomsoft Co., Ltd. All Rights Reserved. 대한민국 서울시 구로구 디지털로 306, 714호(구로동, 대륭포스트2차)

#### **Restricted Rights Legend**

All Dabomsoft (Dabomsoft<sup>®</sup>) and documents are protected by copyright laws and the Protection Act of Computer Programs, and international convention. Dabomsoft software and documents are made available under the terms of the Dabomsoft License Agreement and may only be used or copied in accordance with the terms of this agreement. No part of this document may be transmitted, copied, deployed, or reproduced in any form or by any means, electronic, mechanical, or optical, without the prior written consent of Dabomsoft Co., Ltd.

이 소프트웨어(Dabomsoft<sup>®</sup>) 사용설명서의 내용과 프로그램은 저작권법, 컴퓨터프로그램보호법 및 국제 조약에 의해서 보호받고 있습니다. 사용설명서의 내용과 여기에 설명된 프로그램은 Dabomsoft Co., Ltd. 와의 사용권 계약 하에서만 사용이 가능하며, 사용권 계약을 준수하는 경우에만 사용 또는 복제할 수 있습니다. 이 사용설명서의 전부 또는 일부분을 Dabomsoft의 사전 서면 동의 없이 전자, 기계, 녹음 등의 수단을 사용하여 전송, 복제, 배포, 2차적 저작물작성 등의 행위를 하여서는 안 됩니다.

#### Trademarks

ENPharos JAVA<sup>®</sup>, ENPharos TP<sup>®</sup>, ENPharos LINK<sup>®</sup> and ENPharos TRACE<sup>®</sup> are registered trademark of Dabomsoft Co., Ltd. Other products, titles or services may be registered trademarks of their respective companies.

ENPharos JAVA<sup>®</sup>, ENPharos TP<sup>®</sup>, ENPharos LINK<sup>®</sup> 와 ENPharos TRACE<sup>®</sup> 는 Dabomsoft Co., Ltd.의 등록 상표입니다. 기타 모든 제품들과 회사 이름은 각각 해당 소유주의 상표로서 참조용으로만 사용됩니다.

#### 안내서 정보

안내서 제목: ENPharos TP Installation Guide 발행일: 2015-12-14 소프트웨어 버전: ENPharos TP v5.1 안내서 버전: v5.1

# 목 차

| 1. 설치 개요                                    | 2      |
|---------------------------------------------|--------|
| 1.1. FNPharos TP 개요                         | 2      |
| 12 에이전트 설치 구성유소                             | 2      |
| 121 패키지 구성                                  | 2      |
| 13 에이저트 석치 저 주비사한                           | 2      |
| 1.2.1 ENDbaros TD 계정 새서                     | ر<br>د |
| 1.5.1. ENFINIOS IF 10 88                    | ر<br>د |
| 1.5.2. 글지 11성 작건                            | د<br>د |
| 1.5.5. 구입지마 걸지에 대한 준마자용                     |        |
| 2. 수집서버 설치와 제거                              | 6      |
| 2.1.UNIX에서 수집서버 설치                          | 6      |
| 2.1.1. 수집서버 바이너리 다운로드                       | 6      |
| 2.1.1.1. 수집서버 디렉터리 생성 및 설치파일 이동             | 6      |
| 2.1.1.2. 설치파일 압축풀기                          | 6      |
| 2.1.1.3. 수집서버 설치 후 디렉터리                     | 6      |
| 2.1.2. 수집서버 환경 설정                           | 6      |
| 2.1.3. 수집서버 기본 설정                           |        |
| 2.1.3.1. <name></name>                      | 8      |
| 2.1.3.2. <ip></ip>                          | 8      |
| 2.1.3.3. <targets></targets>                | 9      |
| 2.1.3.4. <database></database>              | 9      |
| 2.1.3.5. <vendor></vendor>                  |        |
| 2.1.3.6. <driver-class></driver-class>      | 10     |
| 2.1.3.7. <url></url>                        | 10     |
| 2.1.3.8. <user></user>                      |        |
| 2.1.3.9. <password></password>              |        |
| 2.1.3.10. <keeping-period></keeping-period> |        |
| 2.1.4. 카산느라 기동 및 종료                         |        |
| 2.1.5. 수십서버 기동 및 송료                         |        |
| 2.1.5.1. 수집서버 기동                            |        |
| 2.1.5.2. 수십서버 송료                            |        |
| 2.2. Windows에서 수십서버 설지                      | 12     |
| 2.2.1. 수집서버 바이너리 다운로드                       | 12     |
| 2.2.1.1. 수집서버 디렉터리 생성 및 설치파일 이동             | 13     |
| 2.2.1.2. 설지파일 압죽물기                          | 13     |
| 2.2.1.3. 설지파일 내용 확인                         | 13     |
| 2.2.2. 수십서버 환경 설성                           | 13     |
| 2.2.3. 수집서버 기본 설정                           | 15     |

| 2.2.3.1. <name></name>                     |    |
|--------------------------------------------|----|
| 2.2.3.2. <ip></ip>                         |    |
| 2.2.3.3. <targets></targets>               |    |
| 2.1.3.4. <database></database>             |    |
| 2.1.3.5. <vendor></vendor>                 |    |
| 2.1.3.6. <driver-class></driver-class>     |    |
| 2.1.3.7. <url></url>                       | 17 |
| 2.1.3.8. <user></user>                     |    |
| 2.1.3.9. <password></password>             |    |
| 2.2.3.1. <keeping-period></keeping-period> |    |
| 2.2.4. 카산드라 기동 및 종료                        |    |
| 2.2.5. 수집서버 기동 및 종료                        |    |
| 2.2.5.1. 수집서버 기동                           |    |
| 2.2.5.2. 수집서버 종료                           |    |
| 2.3. 수집서버 제거                               | 19 |
| 3. 에이저트 설치아 제거                             | 22 |
| 5. 에이는/지지 세기                               |    |
| 3.1. 에이전트 설치                               | 22 |
| 3.1.1. 에이전트 인스톨러 실행                        | 22 |
| 3.1.2. Step에 따른 설치                         | 23 |
| 3.1.3. 설치 확인                               | 26 |
| 3.2. Tuxedo 환경에서 에이전트 적용                   | 27 |
| 3.2.1. ENPharos TP 관리자 계정의 환경변수 확인         | 27 |
| 3.2.2. ENPharos TP 관리자 계정의 환경설정 추가         |    |
| 3.2.2.1. ORACLE 환경 설정                      |    |
| 3.2.2.2. Tuxedo 환경 설정                      |    |
| 3.2.3. ENPharos TP 라이브러리 권한 변경             |    |
| 3.2.4. Tuxedo 관리자 계정의 환경변수 등록              |    |
| 3.2.5. ENPharos TP 설정 파일 수정 (pharostp.cfg) |    |
| 3.2.5.1. 에이전트 정보 등록                        |    |
| 3.2.5.2. TP Monitor 정보 등록                  |    |
| 3.2.5.3. 수집서버 정보 등록                        |    |
| 3.2.5.4. 모니터링 정보 등록                        |    |
| 3.2.5.5. TUXEDO Queue 모니터링 정보              |    |
| 3.2.5.6. 모듈 모니터링 정보                        |    |
| 3.2.5.7. SQL 모니터링 정보                       |    |
| 3.2.5.8. 포지션 정보                            |    |
| 3.2.5.9. 에러위치 정보                           | 47 |
| 3.2.5.10. 로그 정보                            |    |
| 3.2.5.11. 공유메모리 정보 등록                      |    |
| 3.2.5.12. 연계서비스 정보 등록                      |    |
| 3.2.5.13. 거래코드 정보 등록                       |    |
| 3.2.5.14. 데몬 프로세스 정보 등록                    | 51 |

| 3.2.6. psyrmon 생성                        | 53 |
|------------------------------------------|----|
| 3.3. Tmax 환경에서 에이전트 적용                   | 53 |
| 3.3.1. ENPharos TP 관리자 계정의 환경변수 확인       | 53 |
| 3.3.2. ENPharos TP 라이브러리 권한 변경           | 55 |
| 3.3.3. ENPharos TP 관리자 계정의 환경설정 추가       | 56 |
| 3.3.3.1. ORACLE 환경 설정                    | 56 |
| 3.3.3.2. Tmax 환경 설정                      | 56 |
| 3.3.4. Tmax 관리자 계정의 환경변수 등록              | 56 |
| 3.3.5. Tmax 시스템에 tmaxadminfosvc 서버 등록    | 58 |
| 3.3.6. ENPharos TP 관리자 계정의 tmax.env 설정   | 58 |
| 3.3.7. ENPharos TP 설정파일 수정(pharostp.cfg) | 59 |
| 3.3.8. psyrmon 생성                        | 59 |
| 3.4. 에이전트 기동과 종료                         | 59 |
| 3.4.1. 에이전트 기동                           | 59 |
| 3.4.2. 에이전트 종료                           | 60 |
| 3.5. UI 접속                               | 60 |
| 3.6. 에이전트 제거                             | 61 |

# 그림 목차

| [그림] 1-1 ENPharos TP 에이전트 구성도               | 2  |
|---------------------------------------------|----|
| [그림] 2-1 수집서버 - pharos_env.sh 의 설정          | 7  |
| [그림] 2-2 수집서버 - pharos.xml                  | 8  |
| [그림] 2-3 <targets> 기본 설정 대상</targets>       | 9  |
| [그림] 2-4 수집서버 - pharos.xml 의 데이터베이스 설정      | 10 |
| [그림] 2-5 수집서버 최초 기동 화면                      | 12 |
| [그림] 2-6 수집서버 디렉터리 구조                       | 13 |
| [그림] 2-7 수집서버 - pharos_env.cmd 의 설정 샘플      | 14 |
| [그림] 2-8 수집서버 - pharos.xml                  | 15 |
| [그림] 2-9 <targets> 기본 설정 대상</targets>       | 16 |
| [그림] 2-10 수집서버 - pharos.xml 의 데이터베이스 설정     | 16 |
| [그림] 2-11 수집서버 기동로그                         | 19 |
| [그림] 3-1 ENPharos TP 에이전트 설치 화면             | 23 |
| [그림] 3-2 ENPharos TP 에이전트 설치 STEP 정보        | 24 |
| [그림] 3-2 Pharso TP 관리자 환경변수                 | 27 |
| [그림] 3-3 pharosadt.env 설정 내용                | 27 |
| [그림] 3-4 ORACLE 환경변수                        | 29 |
| [그림] 3-5 Tuxedo 환경변수                        | 29 |
| [그림] 3-6 Tuxedo 계정 환경변수                     |    |
| [그림] 3-7 pharostp.env 설정 내용                 | 31 |
| [그림] 3-8 pharostp.cfg - 에이전트 정보             | 33 |
| [그림] 3-9 pharostp.cfg – TP Monitor 정보       | 34 |
| [그림] 3-10 pharostp.cfg - 수집서버 정보            | 35 |
| [그림] 3-11 pharostp.cfg - 모니터링 정보            |    |
| [그림] 3-12 pharostp.cfg – TUXEDO 어드민 모니터링 정보 | 42 |
| [그림] 3-13 pharostp.cfg - 모듈 모니터링 정보         | 43 |
| [그림] 3-14 pharostp.cfg – SQL 모니터링 정보        | 44 |
| [그림] 3-15 pharostp.cfg – 포지션 정보             | 45 |
| [그림] 3-16 pharostp.cfg - 에러위치 정보            | 47 |
| [그림] 3-17 pharostp.cfg - 로그 정보              | 48 |
| [그림] 3-18 pharostp.cfg - 공유메모리 정보           | 49 |
| [그림] 3-19 pharostp.cfg - 연계서비스 정보           | 50 |
| [그림] 3-20 txcode.cfg - 거래코드 파일 정보           | 50 |
| [그림] 3-21 데몬 프로세스 파일 정보                     | 51 |
| [그림] 3-22 ENPharos TP 관리자 환경변수              | 53 |
| [그림] 3-23 pharosadt.env 정보                  | 54 |

| [그림] 3-24 ORACLE 환경 변수            | 56 |
|-----------------------------------|----|
| [그림] 3-25 Tmax 환경 변수              | 56 |
| [그림] 3-26 Tmax 계정 환경변수            | 57 |
| [그림] 3-27 pharostp.env 설정 내용      | 57 |
| [그림] 3-28 Tmax 시스템의 서비스 등록 방법     | 58 |
| [그림] 3-29 ENPharos TP tmax.env 설정 | 59 |
| [그림] 3-30 ENPharos TP UI 로그인 화면   | 61 |
| [그림] 3-31 Tmax conifg – 서비스 제거    | 62 |
| [그림] 3-32 pharostp.env 제거         | 62 |
| [그림] 3-33 pharosadt.env           | 62 |
|                                   |    |

# 표 목차

| [표] 2-1 수집서버 - pharos_env.sh 설정 항목        | 8  |
|-------------------------------------------|----|
| [표] 2-2 수집서버 – pharos_env.cmd 수정방법 및 주의사항 | 15 |
| [표] 3-1 ENPharos TP 에이전트 디렉터리 설명          | 26 |
| [표] 3-2 pharosadt.env 환경 변수 설명            | 28 |
| [표] 3-3 pharostp.env 환경 변수 설명             | 32 |
| [표] 3-4 pharosadt.env 파일 내용               | 55 |

# 안내서에 대하여

## 안내서의 대상

본 안내서는 ENPharos TP<sup>®</sup>(이하 ENPharos TP)를 사용하여 어플리케이션 성능을 모니터링 하고자 하는 관리자를 위한 기본 설치 안내서이다. ENPharos TP 에이전트를 설치하기 위한 시스템의 기본 구성요소와 설치 전 준비사항에 대해서 설명한다. 기본 설정 중심의 설치 방법을 통해 비교적 쉽게 설치를 완료할 수 있다.

또한 ENPharos TP를 사용해서 어플리케이션 성능 모니터링의 다양한 구축 환경에 대한 설명과 해당 환경에서 적용을 위한 방법을 제시한다.

## 안내서의 전제 조건

본 안내서는 관리자가 ENPharos TP 에이전트를 개발이나 운영중인 시스템에 설치하기 위한 설치 안내서이다. 본 안내서를 원활하게 이해하기 위해서는 다음과 같은 사항을 미리 알고 있어야 한다.

- 운영체제 별 기본 명령어에 대한 기본적인 이해
- Database에 대한 기본적인 이해
- TP Monitor에 대한 기본적인 이해
- TP Service 프로그래밍의 이해

## 관련 안내서

본 안내서는 ENPharos TP 에이전트의 기본적인 설치 방법을 설명하며, ENPharos TP 운영 및 사용자 안내서와 수집서버 운영 안내서는 다루지 않는다.

• "ENPharos TP Administration Guide"

ENPharos TP의 에이전트에 대한 환경설정 파일과 에이전트 관리방법에 대해 기술한다.

• "ENPharos TP User Guide"

ENPharos TP의 각 기능설명 및 분석방법에 기술한다.

• "ENPharos Server Administration Guide"

수집서버에 대한 환경설정 파일과 시스템 관리방법에 대해 기술한다.

## 안내서 구성

ENPharos TP Installation Guide는 총 3개의 장으로 구성되어 있다. 각 장의 주요 내용은 다음과 같다.

● 제1장: 설치 개요 ENPharos TP 에이전트를 설치하기 전에 사용자가 사전에 점검하고 준비해야 할 사항들에 대해 기술한다.

- 제2장: 수집서버 설치와 제거
   수집서버를 설치하고 제거하는 방법 및 기동과 종료하는 방법에 대해 기술한다.
- 제3장: 에이전트 설치와 제거 ENPharos TP 에이전트를 설치하고 제거하는 방법 및 기동과 종료하는 방법에 대해 기술한다.

# 안내서 규약

| 표기                      | 의미                              |
|-------------------------|---------------------------------|
| <aabbcc123></aabbcc123> | 프로그램 소스 코드의 파일명                 |
| <ctrl>+C</ctrl>         | Ctrl과 C를 동시에 누름                 |
| [Button]                | GUI의 버튼 또는 메뉴 이름                |
| 진하게                     | 강조                              |
| ""(따옴표)                 | 다른 관련 안내서 또는 안내서 내의 다른 장 및 절 언급 |
| '입력항목'                  | 화면 UI에서 입력 항목에 대한 설명            |
| 하이퍼링크                   | 메일계정, 웹 사이트                     |
| >                       | 메뉴의 진행 순서                       |
| +                       | 하위 디렉터리 또는 파일 있음                |
|                         | 하위 디렉터리 또는 파일 없음                |
| 참고                      | 참고 또는 주의사항                      |
| [그림] 1-1                | 그림 이름                           |
| [표] 1-1                 | 표 이름                            |
| AaBbCc123               | 명령어, 명령어 수행 후 화면에 출력된 결과물, 예제코드 |
| []                      | 옵션 인수 값                         |
|                         | 선택 인수 값                         |
| Г                       | 디렉터리 경로 또는 해당 파일 경로             |

## 시스템 환경

| 항목       | 요구사항             |                        |
|----------|------------------|------------------------|
| 운영체제     | IBM AIX 5.x, IBN | 1 AIX 6.x, IBM AIX 7.x |
|          | HP-UX 11.xx      |                        |
|          | Linux XX         |                        |
|          | Solaris 7~11 (Su | InOS 5.7~5.11)         |
| Hardware | RAM              | 2048MB 이상 메모리 공간       |
|          | Disk Space       | 최소 10GB                |
|          | OS               | 32Bit, 64Bit           |

## 지원 TP Monitor

| 제품명    | 요구사항                         |
|--------|------------------------------|
| Tmax   | Tmax 3.0, Tmax 4.0, Tmax 5.0 |
| Tuxedo | Tuxedo 8~12gR1               |

# 01

설치 개요

■ 1.1 ENPharos TP 개요 ■ 1.2 에이전트 설치 구성요소 ■ 1.3 에이전트 설치 전 준비사항

# 1. 설치 개요

본 장에서는 ENPharos TP 개요, 구성요소 및 설치 전 준비사항에 대해 기술한다.

## 1.1. ENPharos TP 개요

ENPharos TP는 Middleware 시스템 하에서 실행되는 서비스가 호출되는 시점부터 종료될 때까지 실시간 으로 서비스 처리 상태에 대한 Call-Tree 및 데이터베이스 처리 정보를 수집하여 서비스가 현재 어떠한 상태에 놓여 있는지를 파악할 수 있도록 제공하는 시스템이다. 또한 서비스 처리 시 CPU 사용량, 메모리 Leak, 경과시간을 추적하여 서비스가 안정적으로 실행되는지의 정보를 제공하는 시스템이다.

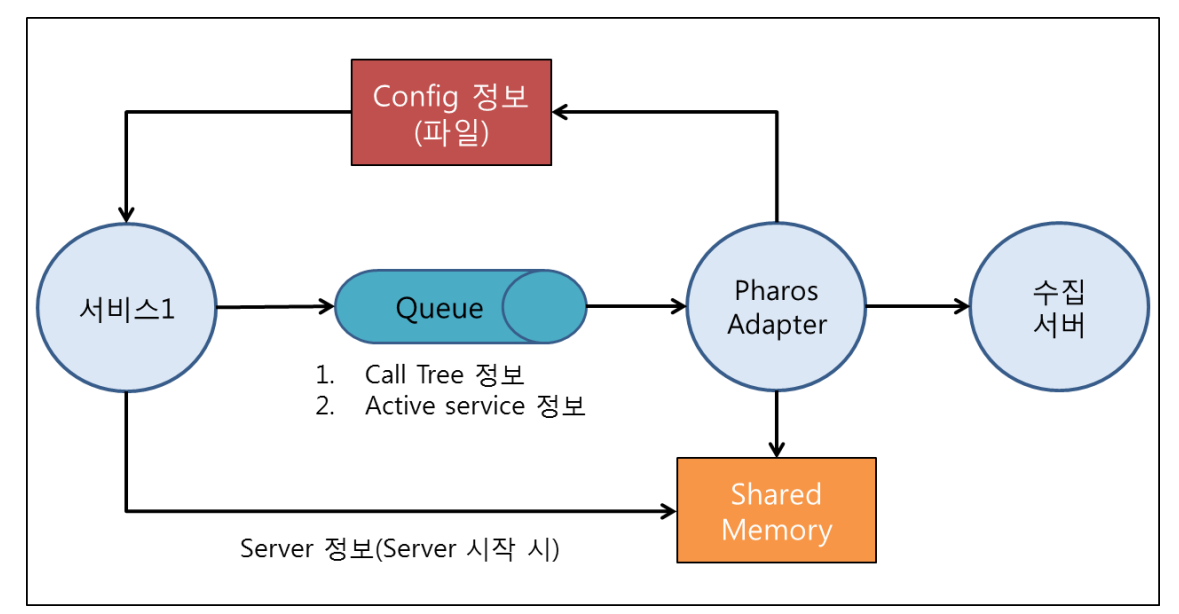

[그림] 1-1 ENPharos TP 에이전트 구성도

# 1.2. 에이전트 설치 구성요소

ENPharos TP 에이전트 설치 구성 요소는 다음과 같다.

## 1.2.1. 패키지 구성

ENPharos TP 에이전트의 Package 구성은 다음과 같다.

#### ● ENPharos TP 설치 구성

- 1. ENPharos TP Agent
- 2. ENPharos Server

#### ● ENPharos TP 안내서

- 1. ENPharos TP Installation Guide
- 2. ENPharos TP Administration Guide
- 3. ENPharos TP User Guide
- 4. ENPharos Server Administration Guide

## 1.3. 에이전트 설치 전 준비사항

ENPharos TP 에이전트는 별도의 Installer를 사용한 설치 방식이 아닌 바이너리 형태의 파일을 Unix 또는 Linux 운영체제에서 실행하고 설정을 조정함으로써 간단하게 설치할 수 있다. ENPharos TP 에이전트는 Unix(Linux)를 지원하고 수집서버는 Unix(Linux)와 Windows를 지원한다. 환경변수 설정이나 기동파일 실 행 시 운영체제에 맞는 파일 형식을 사용하여야 한다.

본 ENPharos TP Installation Guide에서는 ENPharos TP와 수집서버의 설치와 관련된 기본 설정만을 다루 고 있다. ENPharos TP 에 관한 세부적인 설정 방법이나 최적화 방법은 "ENPharos TP Administration Guide"를 참고하고 수집서버는 "Pharos Server Administration Guide"를 참조한다.

#### 1.3.1. ENPharos TP 계정 생성

TP Monitor 관리 계정으로 설치해도 되지만, 보통 ENPharos TP 관리자 계정을 따로 만들 것을 권장한다.

#### 1.3.2. 설치 환경 확인

ENPharos TP 에이전트의 최소 요구 사항에 합당한지 확인하고, 설치 스크립트를 실행하기 전에 시스템에 대해 몇 가지 확인해야 할 사항이 있다.

- ① 서버에 설치된 운영체제와 아키텍처(32bit or 64bit)
- ② TP Monitor가 설치된 경로 및 TP Monitor 수행 계정명
- ③ ENpharos Server 의 IP 주소 및 port 번호
- ④ ENPharos TP 에이전트가 사용할 Shared Memory key 값
- ⑤ ENPharos TP 에이전트가 사용할 Message Queue key 값
- ⑥ ENPharos TP 에이전트를 설치하고자 하는 디렉터리의 절대 경로

이들 중 ⑥번 항목은 필수로 확인하여 꼭 설정해야 하는 항목이다. 자세한 내용은 "3.1 에이전트 설치" 부분을 참조한다.

#### 1.3.3. 수집서버 설치에 대한 준비사항

"1. 설치개요" 앞의 3 페이지에 있는 시스템 환경을 참조한다.

# 02

# 수집서버 설치와 제거

■ 2.1 UNIX에서 수집서버 설치
 ■ 2.2 Windows에서 수집서버 설치
 ■ 2.3 수집서버 제거

# 2. 수집서버 설치와 제거

본 장에서는 수집서버를 설치하고 제거 하는 방법에 대해 기술한다.

# 2.1. UNIX에서 수집서버 설치

이해를 돕기 위해 UNIX 운영체제 환경에서 설명한다. Windows계열 운영체제 환경에서 설치 방법은 "2.2. Windows 에서 수집서버 설치"를 참조한다.

#### 2.1.1. 수집서버 바이너리 다운로드

Pharos 수집서버 설치파일은 온라인 <u>http://www.dabomsoft.com</u> 및 오프라인에서 제공한다. Windows 운 영체제에서 설치 되어야 할 곳에 수집서버 디렉터리를 생성한 후 제공된 설치파일을 복사하고 압축을 해 제한다.

#### 2.1.1.1. 수집서버 디렉터리 생성 및 설치파일 이동

[WAS@hostname:/home]mkdir PharosServer [WAS@hostname:/home]move pharos-server-bundle-4.0.X.jar PharosServer

기본적으로 수집서버 폴더의 이름은 변경이 가능하다. 또한 제공된 설치파일의 파일명도 버전에 따라 파 일명이 변경될 수 있다. 본 설치 안내서에서는 이해를 쉽게 하기 위해 임의로 기본 설치 폴더를 「/home/PharosServer」로 정한다.

#### 2.1.1.2. 설치파일 압축풀기

```
[WAS@hostname:/home]cd PharosServer
[WAS@hostname:/home/PharosServer]jar xvf pharos-server-bundle-4.0.X.jar
```

이와 같이 압축을 해제하면 수집서버 설치가 완료된다.

#### 2.1.1.3. 수집서버 설치 후 디렉터리

정상적으로 설치된 수집서버 홈 디렉터리의 하위 디렉터리들과 실행파일들이다.

| [WAS@hostname:/home]cd PharosServer |                                |                 |
|-------------------------------------|--------------------------------|-----------------|
| [WAS@hostname:/home/PharosServer]ls |                                |                 |
| ./                                  | sleep.exe                      | stop_pharos.sh* |
| /                                   | ReleaseNotes/                  | start_pharos.cm |
| BASE_HOME/                          | cassandra/ UI/                 | start_pharos.sh |
| META-INF/                           | pharos-server-bundle-4.0.0.jar | stop_pharos.cmd |

### 2.1.2. 수집서버 환경 설정

수집서버의 환경을 설정하기 위해 pharos\_env.sh 파일을 열어 수정한다.

[WAS@hostname:/home/PharosServer/UI/bin]vi pharos\_env.sh

#### 파일을 열면 [그림] 2-1와 같은 내용을 확인 할 수 있다.

| JAVA_HOME=/usr/java17; export JAVA_HOME                                                                                                    |
|----------------------------------------------------------------------------------------------------|
| PHAROS_ROOT=/home/oldman/PharosServer/PharosServer35_DEV; export PHAROS_ROOT                                                                                                    |
| PHAROS_BASE=\$PHAROS_ROOT/BASE_HOME;                                                                                                    |
| WEB_APP_BASE=\$PHAROS_BASE/webapps; export WEB_APP_BASE<br>#### Abailable WEB_DD_FILE ####<br>#all-in-one : web.xml<br>#ui-only : web-uionly.xml<br>#java-only : web-java.xml<br>#tp-only : web-tp.xml<br>#link-only : web-tp.xml<br>#link-only : web-link.xml<br>#webserver-only : web-webserver.xml<br>#daemon-only : web-daemon.xml<br>WEB_DD_FILE=\$PHAROS_BASE/webapps/ROOT/WEB-INF/web.xml; export WEB_DD_FILE |
| #### PORT CONFIG ####<br>PORT_TOMCAT_HTTP=45000; export PORT_TOMCAT_HTTP<br>PORT_TOMCAT_SHUTDOWN=45005; export PORT_TOMCAT_SHUTDOWN                                                                                                    |
| PORT_UI_PUSH=45001; export PORT_UI_PUSH<br>PORT_AGENT=44001; export PORT_AGENT<br>PORT_FLASH_POLICY=10843; export PORT_FLASH_POLICY<br>#########################<br>                                                                                                    |

[그림] 2-1 수집서버 - pharos\_env.sh 의 설정

pharos\_env.sh 파일은 수집서버에서 사용하는 환경변수를 설정하는 파일이다. 환경변수는 설치한 시스템 에 맞게 조정할 필요가 있으며, 수정할 환경변수의 변경방법 및 주의사항은 [표] 2-1과 같다.

| 환경변수              | 설명                                                       |
|-------------------|----------------------------------------------------------|
|                   | 수집서버가 사용할 JDK 경로를 지정한다.                                  |
|                   | JAVA_HOME=/usr/java17                                    |
|                   | 수집서버의 ROOT 경로를 지정한다.                                     |
| PHAROS_ROUT       | PHAROS_ROOT=/home/oldman/PharosServer/PharosServer35_DEV |
|                   | 수집서버의 공통 모듈 경로를 지정한다.                                    |
| PHAROS_BASE       | PHAROS_BASE=\$PHAROS_ROOT/BASE_HOME                      |
|                   | 수집서버 엔진 위치를 지정한다.                                        |
| PHAROS_HOME       | PHAROS_HOME=\$PHAROS_ROOT/UI                             |
|                   | 수집서버 웹 애플리케이션(라이브러리, UI 등)의 경로를 지정한다.                    |
| WED_APP_DASE      | WEB_APP_BASE=\$PHAROS_BASE/webapps                       |
| WEB_DD_FILE       | 수집서버 배포서술자의 경로를 지정한다.(web.xml 파일 경로)                     |
|                   | 서버 분산하는 경우 각 서버에 맞게 WEB_DD_FILE을 지정한다.                   |
|                   | WEB_DD_FILE=\$PHAROS_BASE/webapps/ROOT/WEB-INF/web.xml   |
|                   | 톰캣 HTTP 접속 포트를 지정한다.(방화벽 오픈 필요함.)                        |
| PORI_IUMICAL_HTTP | PORT_TOMCAT_HTTP=45000                                   |
|                   | 톰캣 Shutdown 포트를 지정한다.                                    |
|                   | PORT_TOMCAT_SHUTDOWN=45005                               |

수집서버 설치와 제거 7

| PORT_UI_PUSH      | 신규 UI에서 PUSH 시에 사용하는 포트를 지정한다.      |
|-------------------|-------------------------------------|
|                   | PORT_UI_PUSH=45001                  |
|                   | 에이전트와 접속할 포트번호를 지정한다.               |
| PORT_AGENT        | PORT_AGENT=44001                    |
| PORT_FLASH_POLICY | 플래쉬의 보안을 위해 policy파일을 내려 받을 시 사용된다. |
|                   | PORT_FLASH_POLICY=10843             |
|                   | [표] 2-1 수집서버 - pharos_env.sh 설정 항목  |

#### 참고

Windows 운영체제와 UNIX(Linux)의 디렉터리 경로지정 방식의 차이를 확인 후 수정해야 한다. 디렉터리 경로에 공백이 있는 경우 "" 을 이용하여 경로를 설정한다.

#### 2.1.3. 수집서버 기본 설정

수집서버의 설정을 시스템에 맞게 변경하기 위해서는 아래 [그림] 2-2 와 같이 「/home/PharosServer/UI/config/pharos.xml」의 기본 설정 값을 변경한다.

| xml version="1.0" encoding="UTF-8"?                           |  |
|---------------------------------------------------------------|--|
| <server></server>                                             |  |
| <pre><name>PharosServer</name></pre>                          |  |
| <ip>127.0.0.1 </ip>                                           |  |
| <targets></targets>                                           |  |
| <target>UiServer</target>                                     |  |
| target J2EE:10:44001                                          |  |
| <target>TPMonitor:10:44001</target>                           |  |
| target AnyLink:10:44001                                       |  |
| <target>Webserver:10:44001</target>                           |  |
| <target>Daemon:10:44001</target>                              |  |
|                                                               |  |
| <database></database>                                         |  |
| <statistics></statistics>                                     |  |
| <vendor>PostgreSQL</vendor>                                   |  |
| <pre><driver-class>org.postgresql.Driver</driver-class></pre> |  |
| <url>jdbc:postgresql://localhost:5432/pharos</url>            |  |
| <user>pharos</user>                                           |  |
| <pre>&gt;password&gt;2g772AXN</pre>                           |  |
|                                                               |  |
| <raw-data></raw-data>                                         |  |
| <vendor>Cassandra</vendor>                                    |  |
| <pre><keeping-period>7</keeping-period></pre>                 |  |
|                                                               |  |
| /database>                                                    |  |
|                                                               |  |

[그림] 2-2 수집서버 - pharos.xml

#### 2.1.3.1. <name>

<name> 태그는 수집서버의 이름을 설정한다. <name>PharosServer</name>

#### 2.1.3.2. <ip>

<ip> 태그는 수집서버가 설치된 시스템의 IP Address를 설정 한다. 설정 값으로 IPv4 형식으로 입력하며, 설정된 IP Address를 이용하여 에이전트, UI가 데이터 통신을 한다. <ip>127.0.0.1</ip>

#### 2.1.3.3. <targets>

<targets> 태그는 수집될 데이터 엔진모듈 종류와 에이전트 접속 포트를 지정한다. 하위 태그인 <target> 태그에서 수집될 데이터 별로 엔진모듈이 추가 되며 커넥션 개수, 커넥션 포트를 표기하여야 한다.

| <targets><br/><target>UiServer</target><br/><!--target-->J2EE:10:44001<br/><target>TPMonitor:10:44001</target><br/><!--target-->AnyLink:10:44001<br/><target>Webserver:10:44001</target><br/><target>Daemon:10:44001</target><br/></targets> |
|----------------------------------------------------------------------------------------------------|
|----------------------------------------------------------------------------------------------------|

[그림] 2-3 <targets> 기본 설정 대상

<target>J2EE:10:44001</target>에서 J2EE는 대상 엔진모듈, 10은 UiServer와의 커넥션개수, 44001은 UiServer와의 커넥션 포트를 의미한다.

수집서버 설치 시 <target> 태그는 기본설정이 J2EE로 되어 있다. TP Monitor와 관련된 수집서버를 설치 하기 위해서는 <target> 태그를 TPMonitor로 변경해야 한다.

#### 2.1.3.4. <database>

<database>태그는 수집서버 데이터베이스를 설정하는 태그이다. 수집서버의 데이터베이스는 두 가지 종 류로 구성된다.

- <statistics> : 통계 데이터 저장 설정
- <raw-data> : 실시간 데이터 및 개별 요청 정보 저장 설정

설치 시 기본 설정은 내장되어 있는 Cassandra DB를 대상으로 설치와 관련된 <database>태그 설정법만 확인하며 설명하며 자세한 사항은 "Pharos Server Administration Guide"를 참고한다.

pharos.xml 파일 내용 중 [그림] 2-4와 같이 <server>태그 안에 <database>태그를 확인한다.

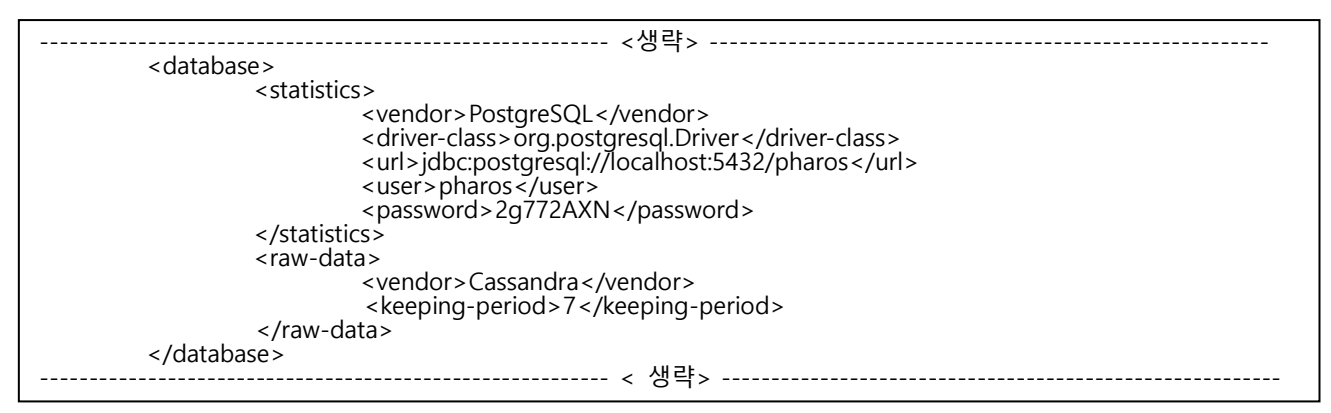

[그림] 2-4 수집서버 - pharos.xml 의 데이터베이스 설정

#### 2.1.3.5. <vendor>

<vendor>의 사용할 데이터베이스의 명칭을 설정한다. 기본값으로 PostgreSQL이 설정되어 있다. <vendor>PostgreSQL</vendor>

#### 2.1.3.6. <driver-class>

<driver-class>태그는 <vendor>태그에 설정된 DB의 드라이버 클래스를 설정한다. 기본 값으로
PostgreSQL의 드라이버 클래스가 설정되어 있다.
<driver-class>org.postgresql.Driver</driver-class>

#### 2.1.3.7. <url>

<url>은 statistics-database의 데이터 저장 경로를 설정하는 곳으로, PostgreSQL 데이터베이스를 사용 하 면, statistics-database는 「jdbc:postgresql://{데이터베이스 원격 접속 IP}:{사용포트}/{SID}」로 설정한다.

jdbc:postgresql://localhost:5432/pharos

#### 2.1.3.8. <user>

<user>는 PostgreSQL 데이터베이스에 접속할 사용자의 ID를 입력한다. <user>pharos</user>

#### 2.1.3.9. <password>

<password> 태그는 데이터베이스에 접속할 사용자 ID의 비밀번호를 입력한다. <password>의 값은 암호 화 과정을 거쳐서 설정 한다. <password> 암호화는 아래와 같이 변경 한다.

```
[WAS@hostname:/home/PharosServer]cd /home/PharosServer/UI/bin
[WAS@hostname:/home/PharosServer/UI]pharos_pw.sh pharos
Encoded password : [2g772AXN]
```

pharos\_pw.sh 명령어를 이용하여 매개변수로 암호를 지정하면 암호화 할 수 있다. pharos.xml에서는 필수 적으로 암호화된 값을 사용해야 한다.

<password>2g772AXN</password>

#### 2.1.3.10. <keeping-period>

<keeping-period> 는 raw-database로 사용하는 카산드라에 저장된 데이터들의 최대 보관 일자를 지정하 는 부분이다. 기본값으로 7이 설정되어 있으며, "생성 후 7일이 지난 데이터는 삭제한다."라는 의미가 된 다. <keeping-period>는 시스템 디스크 용량에 영향을 줄 수 있으므로, 디스크 사이즈를 감안하여 적정수 치를 입력해야 한다. 기본적인 설치 시에는 권장 값인 7을 그대로 사용하도록 한다.

<keeping-period>7</keeping-period>

#### 참고

수집서버가 통계데이터를 저장하는 데이터베이스는 제품 내 포함되어 있는 메모리DB인 H2 데이터베이 스와 상용 RDBMS인 Oracle(8i, 9i, 10g, 11g) 데이터베이스, PostgreSQL 데이터베이스를 지원 한다. Oracle 데이터베이스, H2 데이터베이스 연결정보는 config 디렉터리 내 sample\_pharos.xml에서 예제가 제공된다.

#### 2.1.4. 카산드라 기동 및 종료

<raw-data> 의 생성을 위해 카산드라를 실행해야 한다. 카산드라를 실행하기 위해서는 수집서버 홈 디렉 터리「/cassandra/bin」에 위치하는 cassandra 파일을 실행한다.

[WAS@hostname:/home/PharosServer]cd cassandra/bin [WAS@hostname:/home/PharosServer/cassandra/bin]cassandra

#### 2.1.5. 수집서버 기동 및 종료

수집서버의 기동, 종료 명령어는 수집서버가 홈 디렉터리 「/home/PharosServer/UI/bin」에 위치하는 start.sh, stop.sh 이다. 수집서버를 분리할 경우에는 「/home/PharosServer」에 위치하는 start\_pharos.sh, stop\_pharos.sh 파일로 기동 및 종료한다. 수집서버 분리는 "Pharos Server Administration Guide" 의 "6.A. 수집서버 분리"를 참조한다.

#### 2.1.5.1. 수집서버 기동

「start.sh」 파일을 실행하면 수집서버가 기동 된다.

[WAS@hostname:/home]cd PharosServer/UI/bin [WAS@hostname:/home/PharosServer/UI/bin]start.sh

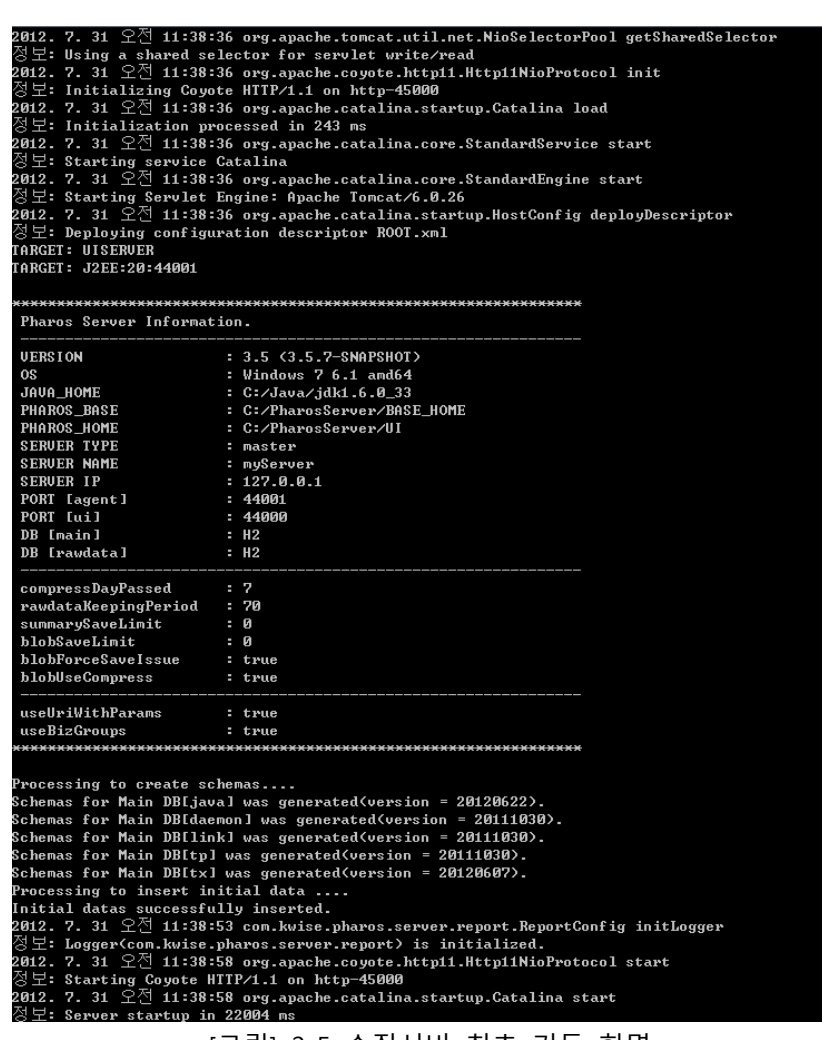

[그림] 2-5 수집서버 최초 기동 화면

#### 2.1.5.2. 수집서버 종료

「stop.sh」 파일을 실행하면 수집서버가 종료 된다.

[WAS@hostname:/home]cd PharosServer/UI/bin [WAS@hostname:/home/PharosServer/UI/bin]stop.sh

# 2.2. Windows에서 수집서버 설치

이해를 돕기 위해 Windows 운영체제 환경에서 설명한다. UNIX 계열 운영체제 환경에서 설치 방법은 "2.1. UNIX 에서 수집서버 설치" 를 참조한다.

#### 2.2.1. 수집서버 바이너리 다운로드

Pharos 수집서버 설치파일은 온라인 <u>http://technet.Dabomsoft.com</u> 및 오프라인에서 제공한다. Windows 운영체제에서 설치 되어야 할 곳에 수집서버 디렉터리를 생성한 후 제공된 설치파일을 복사하고 압축을 해제한다.

#### 2.2.1.1. 수집서버 디렉터리 생성 및 설치파일 이동

C:\>mkdir PharosServer C:\>move pharos-server-bundle-4.0.X.jar PharosServer

기본적으로 수집서버 폴더의 이름은 변경이 가능하다. 또한 제공된 설치파일의 파일명도 버전에 따라 파 일명이 변경될 수 있다.

본 설치 안내서에서는 이해를 쉽게 하기 위해 임의로 기본 설치 폴더를 「C:\#PharosServer」로 정한다.

#### 2.2.1.2. 설치파일 압축풀기

```
C:\>cd PharosServer
C:\PharosServer>jar xvf pharos-server-bundle-4.0.X.jar
```

이와 같이 압축을 해제하면 수집서버 설치가 완료된다.

#### 2.2.1.3. 설치파일 내용 확인

아래 [그림] 2-6의 항목들은 정상적으로 설치된 수집서버 홈 디렉터리의 하위 디렉터리들과 실행파일들이 다.

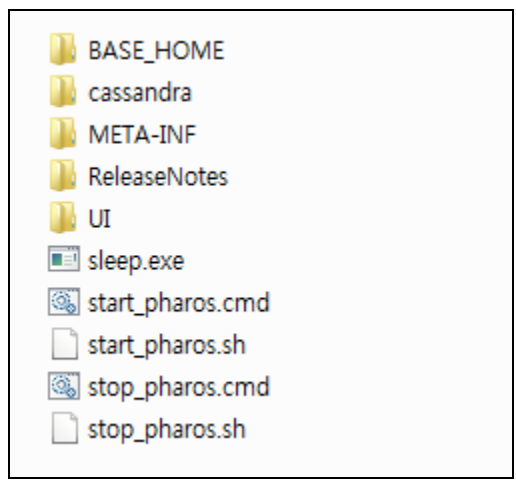

[그림] 2-6 수집서버 디렉터리 구조

#### 2.2.2. 수집서버 환경 설정

설치가 완료되면 수집서버의 환경을 설정하기 위해 「pharos\_env.cmd」 파일을 수정한다.

C:\PharosServer\UI\bin>pharos\_env.cmd

파일을 열면 [그림] 2-7과 같은 내용을 확인 할 수 있다.

| SET JAVA_HOME=\${win.java.home}                                                                                                    |
|----------------------------------------------------------------------------------------------------|
| SET PHAROS_ROOT=\${win.pharos.root}                                                                                                    |
| SET PHAROS_BASE=%PHAROS_ROOT%/BASE_HOME<br>SET PHAROS_HOME=%PHAROS_ROOT%/UI                                                                                                    |
| SET WEB_APP_BASE=%PHAROS_BASE%/webapps<br>REM #### Abailable WEB_DD_FILE ####<br>REM all-in-one : web.xml<br>REM ui-only : web-uionly.xml<br>REM java-only : web-java.xml<br>REM tp-only : web-tp.xml<br>REM link-only : web-link.xml<br>REM webserver-only : web-webserver.xml<br>REM daemon-only : web-daemon.xml<br>SET WEB_DD_FILE=%PHAROS_BASE%/webapps/ROOT/WEB-INF/web.xml |
| REM #### PORT CONFIG ####<br>SET PORT_TOMCAT_HTTP=45000<br>SET PORT_TOMCAT_SHUTDOWN=45005                                                                                                    |
| SET PORT_UL_PUSH=45001<br>SET PORT_AGENT=44001<br>SET PORT_FLASH_POLICY=10843<br>REM ####################<br>                                                                                                    |

[그림] 2-7 수집서버 - pharos\_env.cmd 의 설정 샘플

pharos\_env.cmd 파일은 수집서버에서 사용하는 환경변수를 설정하는 파일이다. 환경변수는 설치한 시스 템에 맞게 조정할 필요가 있으며, 수정할 환경변수의 변경방법 및 주의사항은 [표] 2-2과 같다.

| 환경변수                 | 설명                                                     |
|----------------------|--------------------------------------------------------|
| JAVA_HOME            | 수집서버가 사용할 JDK 경로를 지정한다.                                |
|                      | JAVA_HOME=\${win.java.home}                            |
| PHAROS_ROOT          | 수집서버의 ROOT 경로를 지정한다.                                   |
|                      | PHAROS_ROOT=\${win.pharos.root}                        |
| PHAROS_BASE          | 수집서버의 공통 모듈 경로를 지정한다.                                  |
|                      | PHAROS_BASE=%PHAROS_ROOT%/BASE_HOME                    |
|                      | 수집서버 엔진 위치를 지정한다.                                      |
| PHAROS_HOME          | PHAROS_HOME=%PHAROS_ROOT%/UI                           |
| WEB_APP_BASE         | 수집서버 웹 애플리케이션(라이브러리, UI 등)의 경로를 지정한다.                  |
|                      | WEB_APP_BASE=%PHAROS_BASE%/webapps                     |
|                      | 수집서버 배포서술자의 경로를 지정한다.(web.xml 파일 경로)                   |
| WEB_DD_FILE          | 서버 분산하는 경우 각 서버에 맞게 WEB_DD_FILE을 지정한다.                 |
|                      | WEB_DD_FILE=%PHAROS_BASE%/webapps/ROOT/WEB-INF/web.xml |
| PORT_TOMCAT_HTTP     | 톰캣 HTTP 접속 포트를 지정한다.(방화벽 오픈 필요함.)                      |
|                      | PORT_TOMCAT_HTTP=45000                                 |
| PORT_TOMCAT_SHUTDOWN | 톰캣 Shutdown 포트를 지정한다.                                  |
|                      | PORT_TOMCAT_SHUTDOWN=45005                             |
|                      | 신규 UI에서 PUSH 시에 사용하는 포트를 지정한다.                         |
|                      | PORT_UI_PUSH=45001                                     |

14 ENPharos TP Installation Guide

| PORT_AGENT        | 에이전트와 접속할 포트번호를 지정한다.               |
|-------------------|-------------------------------------|
|                   | PORT_AGENT=44001                    |
| PORT_FLASH_POLICY | 플래쉬의 보안을 위해 policy파일을 내려 받을 시 사용된다. |
|                   | PORT_FLASH_POLICY=10843             |
|                   |                                     |

#### 참고

Windows 운영체제와 UNIX(Linux)의 디렉터리 경로지정 방식의 차이를 확인 후 수정해야 한다. 디렉터리 경로에 공백이 있는 경우 ""을 이용하여 경로를 설정한다.

#### 2.2.3. 수집서버 기본 설정

수집서버의 설정을 시스템에 맞게 변경하기 위해서는 아래 [그림] 2-8과 같이 「C:\PharosServer\UI\config\pharos.xml」 파일의 기본 설정 값을 변경한다.

```
<?xml version="1.0" encoding="UTF-8"?>
<server>
    <name>PharosServer</name>
    <ip>127.0.0.1</ip>
    <targets>
         <target>UiServer</target>
         <!--target>J2EE:10:44001</target-->
        <target>TPMonitor:10:44001</target>
<!--target>AnyLink:10:44001</target>
        <target>Webserver:10:44001</target>
        <target>Daemon:10:44001</target-->
    </targets>
    <database>
         <statistics>
             <vendor>H2</vendor>
             <driver-class>org.h2.Driver</driver-class>
             <url>jdbc:h2:${pharos.base}/database/main/main</url>
             user>pharos</user>password>2g772AXN</password>
         </statistics>
         <raw-data>
             <vendor>Cassandra</vendor>
             <keeping-period>7</keeping-period>
         </raw-data>
    </database>
</server>
```

[그림] 2-8 수집서버 - pharos.xml

#### 2.2.3.1. <name>

<name> 태그는 수집서버의 이름을 설정한다. <name>PharosServer</name>

#### 2.2.3.2. <ip>

<ip> 태그는 수집서버가 설치된 시스템의 IP Address를 설정 한다. 설정 값으로 IPv4 형식으로 입력하며, 설정된 IP Address를 이용하여 에이전트, UI가 데이터 통신을 한다. <ip>127.0.0.1</ip>

#### 2.2.3.3. <targets>

<targets> 태그는 수집될 데이터 엔진모듈 종류와 에이전트 접속 포트를 지정한다. 하위 태그인 <target> 태그에서 수집될 데이터 별로 엔진모듈이 추가 되며 커넥션 개수, 커넥션 포트를 표기하여야 한다.

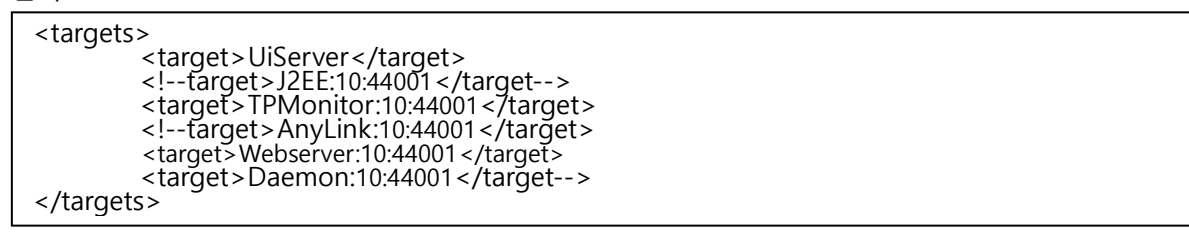

[그림] 2-9 <targets> 기본 설정 대상

<target>J2EE:10:44001</target>에서 J2EE는 대상 엔진모듈, 10은 UiServer와의 커넥션개수, 44001은 UiServer와의 커넥션 포트를 의미한다.

수집서버 설치 시 <target> 태그는 기본설정이 J2EE로 되어 있다. TP Monitor와 관련된 수집서버를 설치 하기 위해서는 <target> 태그를 TPMonitor로 변경해야 한다.

```
<targets>
<target>UiServer</target>
<target>TPMonitor:10:44001</target>
</targets>
```

#### 2.1.3.4. <database>

<database>태그는 수집서버 데이터베이스를 설정하는 태그이다. 수집서버의 데이터베이스는 두 가지 종 류로 구성된다.

- <statistics> : 통계 데이터 저장 설정
- <raw-data> : 실시간 데이터 및 개별 요청 정보 저장 설정

설치 시 기본 설정은 내장되어 있는 Cassandra DB를 대상으로 설치와 관련된 <database>태그 설정법만 확인하며 설명하며 자세한 사항은 "Pharos Server Administration Guide"를 참고한다.

```
pharos.xml 파일 내용 중 [그림] 2-10과 같이 <server>태그 안에 <database>태그를 확인한다.
```

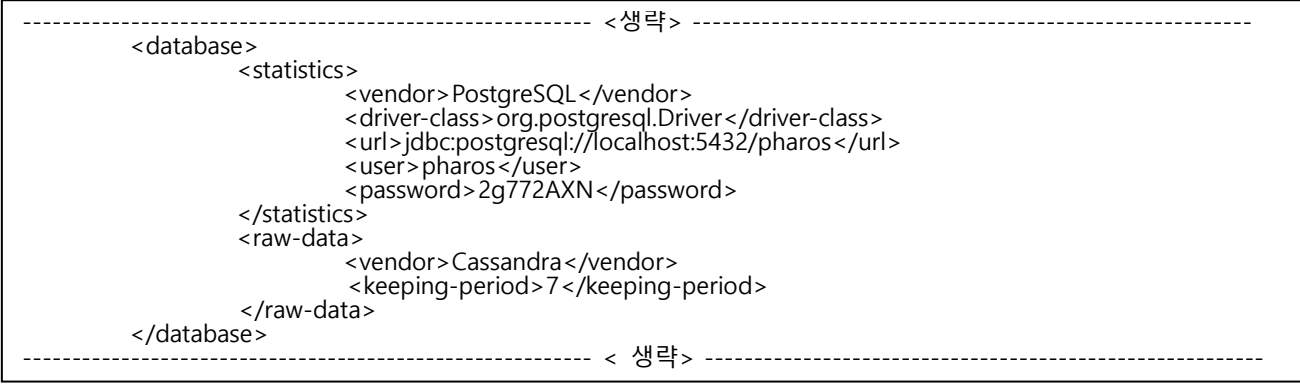

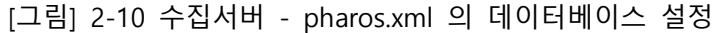

#### 2.1.3.5. <vendor>

<vendor>의 사용할 데이터베이스의 명칭을 설정한다. 기본값으로 PostgreSQL이 설정되어 있다. <vendor>PostgreSQL</vendor>

#### 2.1.3.6. <driver-class>

<driver-class>태그는 <vendor>태그에 설정된 DB의 드라이버 클래스를 설정한다. 기본 값으로
PostgreSQL의 드라이버 클래스가 설정되어 있다.
<driver-class>org.postgresql.Driver</driver-class>

#### 2.1.3.7. <url>

<url>은 statistics-database의 데이터 저장 경로를 설정하는 곳으로, 기본 내장 데이터베이스를 사용 하면, statistics-database는「jdbc:postgresql://{데이터베이스 원격 접속 IP}:{사용포트}/{SID}」로 설정한다.

jdbc:postgresql://localhost:5432/pharos

#### 2.1.3.8. <user>

<user>는 PostgreSQL데이터베이스에 접속할 사용자의 ID를 입력한다. <user>pharos</user>

#### 2.1.3.9. <password>

<password> 태그는 데이터베이스에 접속할 사용자 ID의 비밀번호를 입력한다. <password>의 값은 암호 화 과정을 거쳐서 설정 한다. <password> 암호화는 아래와 같이 변경 한다.

```
[WAS@hostname:/home/PharosServer]cd /home/PharosServer/UI/bin
[WAS@hostname:/home/PharosServer/UI]pharos_pw.cmd pharos
Encoded password : [2g772AXN]
```

pharos\_pw.sh 명령어를 이용하여 매개변수로 암호를 지정하면 암호화 할 수 있다. pharos.xml에서는 필수 적으로 암호화된 값을 사용해야 한다.

<password>2g772AXN</password>

#### 2.2.3.1. <keeping-period>

<keeping-period> 는 raw-database로 사용하는 카산드라에 저장된 데이터들의 최대 보관 일자를 지정하 는 부분이다. 기본값으로 7이 설정되어 있으며, "생성 후 7일이 지난 데이터는 삭제한다."라는 의미가 된 다. <keeping-period>는 시스템 디스크 용량에 영향을 줄 수 있으므로, 디스크 사이즈를 감안하여 적정수 치를 입력해야 한다. 기본적인 설치 시에는 권장 값인 7을 그대로 사용하도록 한다.

<keeping-period>7</keeping-period>

#### 참고

수집서버가 통계데이터를 저장하는 데이터베이스는 제품 내 포함되어 있는 메모리DB인 H2 데이터베이 스와 상용 RDBMS인 Oracle(8i, 9i, 10g, 11g) 데이터베이스, PostgreSQL 데이터베이스를 지원 한다. Oracle 데이터베이스, H2 데이터베이스 연결정보는 config 디렉터리 내 sample\_pharos.xml에서 예제가 제공된다.

#### 2.2.4. 카산드라 기동 및 종료

<raw-data> 의 생성을 위해 카산드라를 실행해야 한다. 카산드라를 실행하기 위해서는 수집서버 홈 디렉 터리「\#cassandra\#bin」에 위치하는 cassandra.bat 파일을 실행한다.

```
C:\cd PharosServer\cassandra\bin
C:\PharosServer\cassandra\bin>cassandra.bat
```

#### 2.2.5. 수집서버 기동 및 종료

수집서버 설치 및 환경 설정이 완료되면 수집서버 기동이 가능하다. 수집서버의 기동, 종료 명령어는 수 집서버가 홈 디렉터리「C:\PharosServer」에 위치하는 start\_pharos.cmd, stop\_pharos.cmd 이다. 수집서버를 분리할 경우에는「C:\PharosServer\UI\bin」에 위치하는 start\_pharos.cmd, stop\_pharos.cmd 파일로 기동 및 종료한다. 수집서버 분리는 "Pharos Server Administration Guide" 의 "6.A. 수집서버 분리" 를 참조한다.

#### 2.2.5.1. 수집서버 기동

「start.cmd」실행하면 수집서버가 기동 된다.

```
C:\cd PharosServer\UI\bin
C:\PharosServer\UI\bin>start.cmd
```

| <u>\$</u>                                                                                                    | Pharos 4.0.0                                                                                                    | - 0 ×                                            |
|----------------------------------------------------------------------------------------------------|----------------------------------------------------------------------------------------------------|--------------------------------------------------|
| 4월 30, 2013 7:55:45 9                                                                                                    | 2章 org.apache.tomcat.util.net.NioSelectorPo                                                                                                    | ol getSharedSe 🔨                                 |
| lector<br>INFO: Using a shared s<br>4월 30, 2013 7:55:45 (<br>INFO: Initializing Coy<br>4월 30, 2013 7:55:45 (<br>INFO: Initialization p<br>4월 30, 2013 7:55:45 (<br>INFO: Starting service<br>4월 30, 2013 7:55:45 (<br>INFO: Starting Service<br>4월 30, 2013 7:55:46 (<br>r<br>INFO: Deploying config<br>TARGET: UISERNUER<br>TARGET: J2EE:20:444001 | elector for servlet write/read<br>오후 org.apache.coyote.http11.Http11NioProtoc.<br>ote HITP/1.1 on http-45000<br>오후 org.apache.catalina.startup.Catalina loa<br>rocessed in 903 ms<br>오후 org.apache.catalina.core.StandardService<br>Catalina<br>오후 org.apache.catalina.core.StandardEngine :<br>Engine: Apache Tomcat/6.0.26<br>오후 org.apache.catalina.startup.HostConfig de<br>nuration descriptor ROOT.xml | ol init<br>d<br>start<br>start<br>eployDescripto |
| Pharos Server Informa                                                                                                    | xxxxxxxxxxxxxxxxxxxxxxxxxxxxxxxxxxxxxx                                                                                                    |                                                  |
| UERSION<br>OS<br>JAUA_HOME<br>PHAROS_BASE<br>PHAROS_HOME<br>SERUER TYPE<br>SERUER NAME<br>SERUER NAME<br>SERUER IP                                                                                                    | : 3.5 (4.0.0.13042?)<br>: Windows 8 6.2 amd64<br>: C:WProgram FilesWJavaWjdk1.7.0_17<br>: C:WPharosServer/BASE_HOME<br>: C:WPharosServer/UI<br>: master<br>: PharosServer<br>:                                                                                                    |                                                  |
| PORT [AGENT]<br>PORT [HTTP]<br>PORT [UI-PUSH <new>]<br/>PORT [Flash-Policy]<br/>DB [main]<br/>DB [rawdata]<br/></new>                                                                                                    | : 44001<br>: 45000<br>: 45001<br>: 10843<br>: H2<br>: Cassandra<br>: 7                                                                                                    |                                                  |
| useBizGroups<br>************************************                                                                                                    | : true<br>************************************                                                                                                    | ~                                                |
|                                                                                                    | [그림] 2-11 수집서버 기동로그                                                                                                    |                                                  |

#### 2.2.5.2. 수집서버 종료

「stop.cmd」실행하면 수집서버가 종료된다.

```
C:\cd PharosServer\UI\bin
C:\PharosServer\UI\bin>stop.cmd
```

# 2.3. 수집서버 제거

수집서버는 설치 경로의 파일을 제외한 별도의 파일을 생성하지 않는다. 따라서, 수집서버가 설치된 디렉 터리를 삭제하여 제거한다.

# 03

# 에이전트 설치와 제거

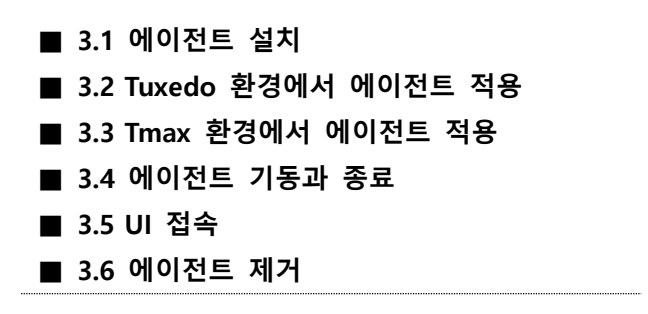

# 3. 에이전트 설치와 제거

본 장에서는 ENPharos TP 에이전트를 설치하고 제거 하는 방법에 대해 기술한다.

# 3.1. 에이전트 설치

본 장에서는 Unix 또는 Linux 운영체제에서 ENPharos TP 에이전트를 TP Monitor에 설치하는 방법을 설명한다. ENPharos TP는 인스톨러 파일를 제공한다. 인스톨러는 ENPharos TP를 처음 설치할 경우에 ENPharos TP 실행파일, 샘플, 환경변수 등 모든 요소를 설치하기 위하여 사용한다.

#### 참고

- 별도의 계정을 사용하여 에이전트를 설치 할 때는 TP Monitor의 계정이 ENPharos TP 에이전트 파일들에 접근할 수 있도록, 적절한 읽기 및 실행 권한을 부여해야 한다.
- 2. ENPharos TP : ENPharos TP 에이전트를 말한다.
- 3. TP Monitor : ENPharos TP에서 정보를 수집할 모니터링 서버를 말한다. (Tuxedo, Tmax)

#### 3.1.1. 에이전트 인스톨러 실행

에이전트를 설치하기 위해서는 에이전트 바이너리 파일인 「pharostp-AIX6.1-tuxedo-64bit-oracle-5.0 bin」 파일이 필요하다. (설치 대상 장비가 AIX6이라 가정)

1. ENPharos TP 설치 CD를 넣고 마운트 한다.

```
2. APM 계정의 홈 디렉터리에 「pharostp-AIX6.1-tuxedo-64bit-oracle-5.0 bin」를 복사 후 실행권한을 부여
한다.
```

pharostp@AIX6:/home/pharostp> ls
pharostp-AIX6.1-tuxedo-64bit-oracle-5.0.bin

3. 콘솔에서「pharostp-AIX6.1-tuxedo-64bit-oracle-5.0.bin」파일을 실행 시킨다.

pharostp@AIX6:/home/pharostp>./pharostp-AIX6.1-tuxedo-64bit-oracle-5.0.bin

콘솔에서 실행을 했을 때 아래 [그림] 3-1 과 같은 화면이 나타난다.

설치과정 선택항목에서 「1. PharosTP Install」을 선택하고, 각 Step에 따른 설정 내용을 입력하여 설치 진 행을 수행한다. 입력해야 할 항목들에 대한 정보가 부족하여 미처 입력하지 못하였다면 설치완료 후에 환 경구성파일(pharostp.cfg)을 수정하면 된다. 단, <u>Step10</u> 항목은 설치 될 경로를 지정하는 항목으로써 반드 시 입력해야 할 항목이므로 사전에 설치 되어야 할 경로를 미리 숙지해야 한다.

여기에서는 「/home/pharostp/apm」이라고 하여 pharostp 계정의 홈 디렉터리 아래에 apm이라는 디렉 터리에 설치한다.

| #######################################                                                                                                    |                                         |     |
|----------------------------------------------------------------------------------------------------|-----------------------------------------|-----|
| #                                                                                                    |                                         | #   |
| # ENPharosTP Install(Release)                                                                                                    |                                         | #   |
| #                                                                                                    |                                         | #   |
| # This Software is made by DABOMSOFT Co.                                                                                                    | ,Ltd.'                                  | #   |
| #                                                                                                    |                                         | #   |
| #                                                                                                    | DABOMSOFT Co., Ltd.                     | #   |
| #                                                                                                    |                                         | #   |
| #######################################                                                                                                    | *###################################### | ¥## |
| Do you want to install(Release) PharosTP-AIX6.1-t<br>o Select one of the following :<br>1. ENPharosTP Install<br>2. ENPharosTP Release & Patch<br>3. Quit Installation Program<br>Selected Processing: 1 | uxedo-64 ? [y/n] : y                    |     |
| ENPHAROS TP's installation is done in 10 steps<br>Items not set at each step can be set in pharos                                                                                                    | e=====================================  |     |
| Press RETURN to continue                                                                                                    |                                         |     |

[그림] 3-1 ENPharos TP 에이전트 설치 화면

### 3.1.2. Step에 따른 설치

[그림] 3-1은 인스톨러 실행 후에 출력되는 화면내용으로 인스톨을 위해 '1'번을 선택하게 되면 총 10단 계에 걸쳐 인스톨이 수행되어질 것을 알려주고 있고, 미처 입력되지 못한 항목에 대해서는 직접 구성파일 을 수정하여 반영할 수 있다는 것을 나타내고 있다. 아래 [그림] 3-2는 총 10단계에 따른 각각의 항목설 정 내용을 나타낸 그림이다.

1.Enter the agent instance name [empty: hostname] Input -> \_\_\_\_\_

| 2.Enter the Collector Server IP Address [empty: NULL]<br>Input ->                                  |
|----------------------------------------------------------------------------------------------------|
| 3.Enter the Collector Server Port number [empty: NULL]<br>Input ->                                 |
| 4.Enter the SHM key for ENPHAROS TP [empty: 24680]<br>Input ->                                     |
| 5.Enter the MSG-Q key for ENPHAROS TP [empty: 13579]<br>Input ->                                   |
| 6.Enter the TP Monitor Account [empty: NULL]<br>Input ->                                           |
| 6-1.Enter the full path of the TP Monitor Home directory [empty: NULL]<br>Input ->                 |
| 7.Would you like to used the TP Monitor's slog or ULOG monitoring? [Y/N]:                          |
| 7-1.Enter the full path of the TP Monitor's slog or ULOG directories [empty: NULL]<br>Input ->     |
| 8.Would you like to used the core-dump analysis? [Y/N]:                                            |
| 8-1.Enter the full path of the coredump log directory [empty: NULL]<br>Input ->                    |
| 9.Would you like to used the APM Header? [Y/N]:                                                    |
| 10.Enter the full path of the directory to install!<br>ex) /pharos/CAgent/TPM/pharostp<br>Input -> |

[그림] 3-2 ENPharos TP 에이전트 설치 STEP 정보

1. Enter the agent instance name

: ENPHAROS UI 화면에 출력되어 관리 되어질 시스템 명, 또는 에이전트의 alias 명

- pharostp.cfg 의 instance.res\_name 항목의 값
- 입력값이 없으면 기본적으로 호스명이 자동 설정 됨
- 2. Enter the Collector Server IP Address
  - : 수집서버의 IP Address
    - pharostp.cfg 의 server.address 항목의 값
- 3. Enter the Collector Server Port number
  - : 수집서버의 송/수신 포트번호
    - pharostp.cfg 의 server.send\_port & server.recv\_port 항목의 값
- 4. Enter the SHM key for ENPHAROS TP
  - : ENPHAROS TP 에이전트가 사용해야 할 Shared Memory 의 Key 값
    - pharostp.cfg 의 mga.shmkey 항목의 값 (Integer 값으로 설정)
    - 입력값이 없으면 기본값으로 13579 (Hex=0x00006068)으로 설정
- 5. Enter the MSG-Q key for ENPHAROS TP
  - : ENPHAROS TP 후킹모듈과 에이전트간 데이터 전달을 위한 Message Queue 의 Key 값
    - pharostp.cfg 의 mon.msgkey 항목의 값 (Integer 값으로 설정)
    - 입력값이 없으면 기본값으로 24680 (Hex=0x0000350B)으로 설정
- 6. Enter the TP Monitor Account
  - : TP Monitor 관리 계정명
    - pharostp.cfg 의 tpmon.tp\_username 항목의 값
    - "6-1.Enter the full path of the TP Monitor Home directory" 항목에 TP Monitor 홈 디렉토리 경로 입력, 선택사항
- 7. Would you like to used the TP Monitor's slog or ULOG monitoring?
  - : TP Monitor 의 로그파일 모니터링 여부
    - 로그파일 모니터링 기능 사용 시 입력항목 "7-1 Enter the full path of the TP Monitor's slog or ULOG directories"가 출력 됨
    - 7-1 항목을 통해 pharostp.cfg 의 log.sys\_log\_path 및 log.sys\_log\_pattern 항목의 값 자동설정 됨
- 8. Would you like to used the core-dump analysis?
  - : 코어덤프 파일 자동분석기능 사용 여부
    - 코어덤프 파일 자동분석기능 사용 시 입력항목 "8-1.Enter the full path of the coredump log directory"가 출력 됨
    - 8-1 항목을 통해 pharostp.cfg 의 log.core\_file\_flag & log.core\_file\_path 항목의 값이 자동설정 됨
- 9. Would you like to used the APM Header?: 서비스간 또는 시스템간 APM Header 사용유무

- pharostp.cfg 의 mon.apm\_header\_flag 항목의 값
- 10. Enter the full path of the directory to install
  - : ENPHAROS TP 에이전트 설치 경로
    - 반드시 입력이 되어야 정상적으로 설치가 됨

# 3.1.3. 설치 확인

ENPharos TP 에이전트가 설치되면 다음과 같은 디렉터리가 생성된다.

+---- bin +---- config +---- data +---- lib +---- log +---- path +---- license +---- usrinc

ENPharos TP 에이전트에서 사용하는 고유의 디렉터리는 다음과 같다.

| 디렉터리    | 설명                                                         |  |  |  |  |
|---------|------------------------------------------------------------|--|--|--|--|
| bin     | ENPharos TP 에이전트의 명령어/유틸리티를 포함하는 디렉터리이다                    |  |  |  |  |
| config  | 환경설정 파일을 저장하는 디렉터리이다.<br>시스템 변수 : PHAROS_CONFIG            |  |  |  |  |
| custom  | 어댑터 프로세스 중 psysrmon 바이너리를 생성하기 위한 파일을 저장하는<br>디렉터리다.       |  |  |  |  |
| data    | 수집서버 장애 시 데이터 백업을 위한 디렉터리다                                 |  |  |  |  |
| lib     | ENPharos TP 에이전트 라이브러리 파일을 저장하는 디렉터리이다.                    |  |  |  |  |
| log     | ENPharos TP Log 파일을 저장하는 디렉터리이다.<br>시스템 변수 : PHAROS_LOGDIR |  |  |  |  |
| path    | 프로세스 간 내부 통신을 위한 네임드 파이프(named pipe)가 생성될 디렉터리이다.          |  |  |  |  |
| license | ENPharos TP 에이전트에 대한 License 파일을 저장하는 디렉터리이다.              |  |  |  |  |
| usrinc  | 사용자 프로그램 변경 시 사용할 헤더 파일을 저장하는 디렉터리이다.                      |  |  |  |  |
|         | 그 ~ ~ ~ ~ ~ ~ ~ ~ ~ ~ ~ ~ ~ ~ ~ ~ ~ ~ ~                    |  |  |  |  |

[표] 3-1 ENPharos TP 에이전트 디렉터리 설명

# 3.2. Tuxedo 환경에서 에이전트 적용

설치가 완료되면 ENPharos TP 계정의 환경파일「.profile」에 자동으로 환경변수가 등록된다. 다음은 Bourne shell 또는 Korn shell 사용자가 ENPharos TP 에이전트을 설치하면「.profile」에 추가되는 ENPharos TP 계정의 환경변수 보여준다. 자세한 내용은 플랫폼 마다 다를 수 있다.

### 3.2.1. ENPharos TP 관리자 계정의 환경변수 확인

| # ===================================== | : # |
|-----------------------------------------|-----|
| # PharosTP Environment Set              | #   |
| # ===================================== | : # |
| . /home/pharostp/apm/bin/pharosadt.env  |     |

[그림] 3-3 Pharso TP 관리자 환경변수

「pharosadt.env」 파일의 정보는 다음과 같다.

#======# # PHAROSTP APM Environment ( apm environment set ) #======# export PHOMEDIR=/home/pharosTP/apm export PHAROS\_TPHOME=\$PHOMEDIR/pharostp export PHAROS\_CONFIG=pharostp.cfg export PHAROS\_LOGDIR=\$PHOMEDIR/log export LOGLEVEL=EWIDTH export CS\_VENDER=ibm64 export OS\_VENDER=ibm64 export DB\_VENDER-oracle export DB\_VENDER-oracle export ORACLE\_VERSION=ORA64 export TP\_SERVER\_DOWN=false export LIBPATH=\$LIBPATH:\$PHOMEDIR/lib export LD\_LIBRARY\_PATH=\$LD\_LIBRARY\_PATH:\$PHOMEDIR/lib

[그림] 3-4 pharosadt.env 설정 내용

| 환경변수          | 내용                                |
|---------------|-----------------------------------|
| PHOMEDIR      | ENPharos TP 에이전트의 홈 디렉터리이다.       |
| PHAROS_TPHOME | ENPharos TP 프로젝트 홈 디렉터리이다.        |
| PHAROS_CONFIG | ENPharos TP 에이전트의 환경 파일을 지정한다.    |
| PHAROS_LOGDIR | ENPharos TP 에이전트의 로그 파일 위치를 지정한다. |
|               | ENPharos TP 에이전트의 로그레벨을 지정한다.     |
|               | 로그레벨은 디버그 모드로 실행되는 환경에서만 적용된다.    |

| • 설정예LOGLEVEL=EWIDTOS_VENDERENPharos TP 에이전트가 실행되는 시스템 벤더를 지정한다<br>- HP-UX: hp64 / IBM AIX: ibm64 /SUN: sun64<br>• 설정예<br>OS_VENDER=ibm64DB_VENDERTmax나 Tuxedo 서버 프로그램에서 사용하는 데이터베이스 벤더를 지정한다.<br>- Oracoe : oracle, Altibase: altibase<br>• 설정예<br>DB_VENDER=oracleDB_VENDER서버 프로세스에서 접속하는 데이터베이스 버전 번호를 등록한다.<br>oracle이라고만 해도 무방하다.<br>- Oracle 32 Bit : ORA32 / Oracle 64 Bit : ORA64<br>• 설정예<br>ORACLE_VERSIONTP_TYPETP Monitor 종류를 등록한다.<br>- Tuxedo : tuxedo / Tmax : tmax<br>• 실정예<br>TP_TYPE=tuxedoTP SERVER DOWN서버 프로세스가 실행되면서 ENPharos TP 에이전트에 접속하지 못한 경우에<br>서버 프로세스를 종료할 것인지 여부를 등록한다.                                                                                                    |                 | - E : Error / W : Warning / I : Info / D : Debug / T : Trace / H : Hexdump |
|----------------------------------------------------------------------------------------------------|-----------------|----------------------------------------------------------------------------|
| LOGLEVEL=EWIDTOS_VENDERENPharos TP 에이전트가 실행되는 시스템 벤더를 지정한다- HP-UX: hp64 / IBM AIX: ibm64 /SUN: sun64· 실정예OS_VENDER=ibm64Tmax나 Tuxedo 서버 프로그램에서 사용하는 데이터베이스 벤더를 지정한다 Oracoe : oracle, Altibase: altibase· 실정예DB_VENDERORACLE_VERSIONThe EdM OMA 접속하는 데이터베이스 버전 번호를 등록한다.· Oracle 32 Bit : ORA32 / Oracle 64 Bit : ORA64· 실정예ORACLE_VERSIONTP_TYPETP_TYPETP_TYPE· 실정예· DB_VENDER · Conce : tuxedo / Tmax : tmax· 실정예· DR_VENDER · Conce : tuxedo / Tmax : tmax· 실정예· DR_VENDER · Conce : tuxedo / Tmax : tmax· 실정예· DR_VENDER · Conce : tuxedo / Tmax : tmax· 실정예· DR_VENDER · Conce : tuxedo / Tmax : tmax· 실정예· DR_VENDER · Conce : tuxedo / Tmax : tmax· 실정예· DR_VENDER · Conce : tuxedo / Tmax : tmax· 실정예· DR_VENDER · Conce : tuxedo / Tmax : tmax· 실정예· DR_VENDER · Conce : tuxedo / Tmax : tmax· 실정예· DR_VENDER · Conce : tuxedo / Tmax : tmax· 실정예· DR_VENDER · Conce : tuxedo / Conce : tuxedo / Co |                 | ● 설정예                                                                      |
| OS_VENDERENPharos TP 에이전트가 실행되는 시스템 벤더를 지정한다<br>- HP-UX: hp64 / IBM AIX: ibm64 /SUN: sun64<br>· 실정에<br>OS_VENDER=ibm64DB_VENDERTmax나 Tuxedo 서버 프로그램에서 사용하는 데이터베이스 벤더를 지정한다.<br>- Oracoe : oracle, Altibase: altibase<br>• 실정에<br>DB_VENDER=oracleORACLE_VERSION서버 프로세스에서 접속하는 데이터베이스 버전 번호를 등록한다.<br>oracle이라고만 해도 무방하다.ORACLE_VERSION- Oracle 32 Bit : ORA32 / Oracle 64 Bit : ORA64<br>• 실정에<br>ORACLE_VERSION=ORA64TP_TYPETP Monitor 종류를 등록한다.<br>- Tuxedo : tuxedo / Tmax : tmax<br>• 실정에<br>TP_TYPE=tuxedoTP SERVER DOWN- 실정에<br>· 프로세스를 종료할 것인지 여부를 등록한다.                                                                                                    |                 | LOGLEVEL=EWIDT                                                             |
| OS_VENDER- HP-UX: hp64 / IBM AIX: ibm64 /SUN: sun64<br>· 실정예<br>OS_VENDER=ibm64DB_VENDERTmax나 Tuxedo 서버 프로그램에서 사용하는 데이터베이스 벤더를 지정한다.<br>· Oracoe : oracle, Altibase: altibase<br>· 실정예<br>DB_VENDER=oracleDRACLE_VERSION서버 프로세스에서 접속하는 데이터베이스 버전 번호를 등록한다.<br>oracle이라고만 해도 무방하다.<br>· Oracle 32 Bit : ORA32 / Oracle 64 Bit : ORA64<br>· 실정예<br>ORACLE_VERSION=ORA64TP_TYPETP Monitor 종류를 등록한다.<br>· Tuxedo : tuxedo / Tmax : tmax<br>· 실정예<br>TP_TYPE=tuxedoTP_SERVER DOWN서버 프로세스가 실행되면서 ENPharos TP 에이전트에 접속하지 못한 경우에<br>서버 프로세스를 종료할 것인지 여부를 등록한다.                                                                                                    |                 | ENPharos TP 에이전트가 실행되는 시스템 벤더를 지정한다                                        |
| OS_VENDER· 설정예OS_VENDER=ibm64DB_VENDERTmax나 Tuxedo 서버 프로그램에서 사용하는 데이터베이스 벤더를 지정한다.<br>· Oracoe : oracle, Altibase: altibase<br>· 설정예DB_VENDER· 선정예DB_VENDER=oracle서버 프로세스에서 접속하는 데이터베이스 버전 번호를 등록한다.<br>oracle이라고만 해도 무방하다.ORACLE_VERSION· Oracle 32 Bit : ORA32 / Oracle 64 Bit : ORA64<br>· 설정예<br>ORACLE_VERSION=ORA64TP_TYPETP Monitor 종류를 등록한다.<br>· Tuxedo : tuxedo / Tmax : tmax<br>· 설정예<br>TP_TYPE=tuxedoTP_SERVER DOWN· 설정예                                                                                                    | OS_VENDER       | - HP-UX: hp64 / IBM AIX: ibm64 /SUN: sun64                                 |
| OS_VENDER=ibm64DB_VENDERTmax나 Tuxedo 서버 프로그램에서 사용하는 데이터베이스 벤더를 지정한다 Oracoe : oracle, Altibase: altibase• 설정예DB_VENDER=oracleAtH 프로세스에서 접속하는 데이터베이스 버전 번호를 등록한다.oracle이라고만 해도 무방하다.ORACLE_VERSION- Oracle 32 Bit : ORA32 / Oracle 64 Bit : ORA64• 설정예ORACLE_VERSION=ORA64TP_TYPE- Tuxedo : tuxedo / Tmax : tmax• 설정예TP_TYPE=tuxedoTP_TYPE=tuxedoAtH 프로세스라 실행되면서 ENPharos TP 에이전트에 접속하지 못한 경우에TP SERVER DOWN• 설정예                                                                                                    |                 | ● 설정예                                                                      |
| DB_VENDER         「max나 Tuxedo 서버 프로그램에서 사용하는 데이터베이스 벤더를 지정한다.           - Oracoe : oracle, Altibase: altibase           • 실정예           DB_VENDER=oracle           ORACLE_VERSION           · Oracle 이라고만 해도 무방하다.           · Oracle 32 Bit : ORA32 / Oracle 64 Bit : ORA64           • 실정예           ORACLE_VERSION=ORA64           · ORACLE_VERSION=ORA64           · TP Monitor 종류를 등록한다.           · Tuxedo : tuxedo / Tmax : tmax           • 실정예           TP_TYPE           · 신정이           TP_TYPE=tuxedo           TP_SERVER DOWN                                                                                                    |                 | OS_VENDER=ibm64                                                            |
| DB_VENDER- Oracoe : oracle, Altibase: altibase실정예DB_VENDER=oracleAtH 프로세스에서 접속하는 데이터베이스 버전 번호를 등록한다.<br>oracle이라고만 해도 무방하다.ORACLE_VERSION- Oracle 32 Bit : ORA32 / Oracle 64 Bit : ORA64· 실정예ORACLE_VERSION=ORA64TP Monitor 종류를 등록한다 Tuxedo : tuxedo / Tmax : tmax<br>• 실정예· 실정예TP_TYPE· 신법 프로세스가 실행되면서 ENPharos TP 에이전트에 접속하지 못한 경우에<br>서버 프로세스를 종료할 것인지 여부를 등록한다.TP SERVER DOWN· 실정예· 실정예· · · · · · · · · · · · · · · · · · ·                                                                                                     |                 | Tmax나 Tuxedo 서버 프로그램에서 사용하는 데이터베이스 벤더를 지정한다.                               |
| DB_VENDER         OB_VENDER=oracle         AH 프로세스에서 접속하는 데이터베이스 버전 번호를 등록한다.         oracle이라고만 해도 무방하다.         ORACLE_VERSION         · Oracle 32 Bit : ORA32 / Oracle 64 Bit : ORA64         · 설정예         ORACLE_VERSION=ORA64         TP Monitor 종류를 등록한다.         · Tuxedo : tuxedo / Tmax : tmax         · 설정예         TP_TYPE         · 설정예         TP_TYPE=tuxedo         서버 프로세스가 실행되면서 ENPharos TP 에이전트에 접속하지 못한 경우에         서버 프로세스를 종료할 것인지 여부를 등록한다.                                                                                                    |                 | - Oracoe : oracle, Altibase: altibase                                      |
| DB_VENDER=oracleORACLE_VERSION서버 프로세스에서 접속하는 데이터베이스 버진 번호를 등록한다.<br>oracle이라고만 해도 무방하다.<br>- Oracle 32 Bit : ORA32 / Oracle 64 Bit : ORA64<br>- 실정예<br>ORACLE_VERSION=ORA64TP_TYPETP Monitor 종류를 등록한다.<br>- Tuxedo : tuxedo / Tmax : tmax<br>- 실정예<br>DF_TYPE=tuxedoTP_TYPE서버 프로세스가 실행되면서 ENPharos TP 에이전트에 접속하지 못한 경우에<br>서버 프로세스를 종료할 것인지 여부를 등록한다.                                                                                                    | DB_VENDER       | ● 설정예                                                                      |
| NRACLE_VERSION서버 프로세스에서 접속하는 데이터베이스 버전 번호를 등록한다.<br>oracle이라고만 해도 무방하다.<br>- Oracle 32 Bit : ORA32 / Oracle 64 Bit : ORA64<br>• 설정예<br>ORACLE_VERSION=ORA64TP_TYPETP Monitor 종류를 등록한다.<br>• Tuxedo : tuxedo / Tmax : tmax<br>• 설정예<br>TP_TYPE=tuxedoTP_SERVER DOWN시버 프로세스가 실행되면서 ENPharos TP 에이전트에 접속하지 못한 경우에<br>서버 프로세스를 종료할 것인지 여부를 등록한다.                                                                                                    |                 | DB_VENDER=oracle                                                           |
| ORACLE_VERSIONoracle이라고만 해도 무방하다.<br>- Oracle 32 Bit : ORA32 / Oracle 64 Bit : ORA64<br>- 실정에<br>ORACLE_VERSION=ORA64TP_TYPETP Monitor 종류를 등록한다.<br>- Tuxedo : tuxedo / Tmax : tmax<br>- 실정에<br>TP_TYPE=tuxedoTP_TYPE서버 프로세스가 실행되면서 ENPharos TP 에이전트에 접속하지 못한 경우에<br>서버 프로세스를 종료할 것인지 여부를 등록한다.TP SERVER DOWN- 실정예                                                                                                    |                 | 서버 프로세스에서 접속하는 데이터베이스 버전 번호를 등록한다.                                         |
| ORACLE_VERSION- Oracle 32 Bit : ORA32 / Oracle 64 Bit : ORA64실정예ORACLE_VERSION=ORA64TP_Monitor 종류를 등록한다 Tuxedo : tuxedo / Tmax : tmax- Uxedo : tuxedo / Tmax : tmax- MU- MUTP_TYPE=tuxedoTP_TYPE=tuxedoAtH 프로세스가 실행되면서 ENPharos TP 에이전트에 접속하지 못한 경우에사버 프로세스를 종료할 것인지 여부를 등록한다.ORACLE_VER DOWNORACLE_VER DOWN                                                                                                    |                 | oracle이라고만 해도 무방하다.                                                        |
| · 설정예ORACLE_VERSION=ORA64TP Monitor 종류를 등록한다.· Tuxedo : tuxedo / Tmax : tmax· 실정예TP_TYPE=tuxedo서버 프로세스가 실행되면서 ENPharos TP 에이전트에 접속하지 못한 경우에서버 프로세스를 종료할 것인지 여부를 등록한다.TP_SERVER DOWN· 실정예                                                                                                    | ORACLE_VERSION  | - Oracle 32 Bit : ORA32 / Oracle 64 Bit : ORA64                            |
| ORACLE_VERSION=ORA64         TP Monitor 종류를 등록한다.         - Tuxedo : tuxedo / Tmax : tmax         • 설정예         TP_TYPE=tuxedo         서버 프로세스가 실행되면서 ENPharos TP 에이전트에 접속하지 못한 경우에         서버 프로세스를 종료할 것인지 여부를 등록한다.         TP SERVER DOWN                                                                                                    |                 | ● 설정예                                                                      |
| TP_TYPE       TP Monitor 종류를 등록한다.         - Tuxedo : tuxedo / Tmax : tmax         • 설정예         TP_TYPE=tuxedo         서버 프로세스가 실행되면서 ENPharos TP 에이전트에 접속하지 못한 경우에         서버 프로세스를 종료할 것인지 여부를 등록한다.         TP_SERVER DOWN                                                                                                    |                 | ORACLE_VERSION=ORA64                                                       |
| TP_TYPE       - Tuxedo : tuxedo / Tmax : tmax         • 설정예         TP_TYPE=tuxedo         서버 프로세스가 실행되면서 ENPharos TP 에이전트에 접속하지 못한 경우에         서버 프로세스를 종료할 것인지 여부를 등록한다.         TP_SERVER DOWN                                                                                                    |                 | TP Monitor 종류를 등록한다.                                                       |
| IP_TYPE       ● 설정예         TP_TYPE=tuxedo       TP_TYPE=tuxedo         서버 프로세스가 실행되면서 ENPharos TP 에이전트에 접속하지 못한 경우에       서버 프로세스를 종료할 것인지 여부를 등록한다.         TP_SERVER DOWN       ● 설정예                                                                                                    |                 | - Tuxedo : tuxedo / Tmax : tmax                                            |
| TP_TYPE=tuxedo           서버 프로세스가 실행되면서 ENPharos TP 에이전트에 접속하지 못한 경우에           서버 프로세스를 종료할 것인지 여부를 등록한다.           TP_SERVER DOWN                                                                                                    | IF_ITFE         | ● 설정예                                                                      |
| 서버 프로세스가 실행되면서 ENPharos TP 에이전트에 접속하지 못한 경우에         서버 프로세스를 종료할 것인지 여부를 등록한다.         TP SERVER DOWN                                                                                                    |                 | TP_TYPE=tuxedo                                                             |
| 서버 프로세스를 종료할 것인지 여부를 등록한다.<br>TP SERVER DOWN ● 설정예                                                                                                    |                 | 서버 프로세스가 실행되면서 ENPharos TP 에이전트에 접속하지 못한 경우에                               |
| TP SERVER DOWN • 설정예                                                                                                    |                 | 서버 프로세스를 종료할 것인지 여부를 등록한다.                                                 |
|                                                                                                    | TP_SERVER_DOWN  | ● 설정예                                                                      |
| true : 접속 오류 시, 서버 다운                                                                                                    |                 | true:접속 오류 시, 서버 다운                                                        |
| false: 접속 오류 시, 서버 다운하지 않음                                                                                                    |                 | false : 접속 오류 시, 서버 다운하지 않음                                                |
| LIBPATH ENPharos TP 에이전트 공유라이브러리 경로를 지정한다.                                                                                                    | LIBPATH         | ENPharos TP 에이전트 공유라이브러리 경로를 지정한다.                                         |
| LD_LIBRARY_PATH ENPharos TP 에이전트 공유라이브러리 경로를 지정한다.                                                                                                    | LD_LIBRARY_PATH | ENPharos TP 에이전트 공유라이브러리 경로를 지정한다.                                         |

[표] 3-2 pharosadt.env 환경 변수 설명

# 3.2.2. ENPharos TP 관리자 계정의 환경설정 추가

ENPharos TP 관리자 계정의 「.profile」에 Oracle, Tuxedo 환경설정을 추가해야 한다. ENPharos TP 에이전 트에서 Oracle 클라이언트 라이브러리와 Tuxedo 라이브러리를 참조하기 때문에 경로가 설정되어 있지 않 거나, 다르면 ENPharos TP 에이전트 Boot 중 오류가 발생한다.

### 3.2.2.1. ORACLE 환경 설정

| #======================================                          |
|------------------------------------------------------------------|
| # Oracle Environment                                             |
| #======================================                          |
| export ORACLE_BASE=/oracle/app/oracle                            |
| export ORACLE_HOME=\$ORACLE_BASE/product/10.2.0                  |
| export ORACLE_SID=KFCORAP1                                       |
| export NLS_LANG=American_America.K016KSC5601                     |
| export NLS_DATE_FORMAT="""YYYY/MM/DD"""                          |
| export PATH=\$PATH:\$ORACLE_HOME/bin:\$ORACLE_BASE/opatch/OPatch |
| export LIBPATH=\$LIBPATH:\$ORACLE_HOME/lib:\$ORACLE_HOME/lib     |
| export LD_LIBRARY_PATH=\$ORACLE_HOME/lib:\$LD_LIBRARY_PATH       |

[그림] 3-5 ORACLE 환경변수

### 3.2.2.2. Tuxedo 환경 설정

| #======================================               |
|-------------------------------------------------------|
| # Tuxedo Environment                                  |
| #======================================               |
| export TUXDIR=/home/Tuxedo                            |
| export TUXCONFIG=\$TUXDIR/config/tuxconfig;           |
| export BDMCONFIG=\$TUXDIR/config/dmconfig;            |
| export TLOGDEVICE=\$TUXDIR/log/tlog/TLOG;             |
| export ULOGPFX=\$TUXDIR/log/ulog/ULOG;                |
| export ALOGPFX=\$TUXDIR/log/ulog/ACCESS;              |
| export LIBPATH=\$LIBPATH:\$TUXDIR/lib                 |
| export LD_LIBRARY_PATH=\$LD_LIBRARY_PATH:\$TUXDIR/lib |

[그림] 3-6 Tuxedo 환경변수

# 3.2.3. ENPharos TP 라이브러리 권한 변경

Tuxedo 관리자 계정과 ENPharos TP 에이전트 계정이 다른 경우에 ENPharos TP 에이전트에서 제공하는 라이브러리를 Tuxedo 서버 프로세스에서 참조하기 때문에 라이브러리에 대해서 실행 권한을 주어야 한다.

| There are a featured and the second second s | :/home/pha                                                                                                    | rostp/apm/l:                                                       | ib> ls -                                                                                                    | al                                                                               |                                                                           |                                                                                                    |                                                                                                    |
|----------------------------------------------------------------------------------------------------|----------------------------------------------------------------------------------------------------|--------------------------------------------------------------------|----------------------------------------------------------------------------------------------------|----------------------------------------------------------------------------------|---------------------------------------------------------------------------|----------------------------------------------------------------------------------------------------|----------------------------------------------------------------------------------------------------|
| -rwx                                                                                                    | 1 pharostp                                                                                                    | dba                                                                | 232907                                                                                                    | Apr                                                                              | 26                                                                        | 13:28                                                                                                    | libpharos.so*                                                                                                    |
| -rwx                                                                                                    | 1 pharostp                                                                                                    | dba                                                                | 241867                                                                                                    | Nov                                                                              | 7                                                                         | 15:58                                                                                                    | libpharosdb.so*                                                                                                    |
| -rwx                                                                                                    | 1 pharostp                                                                                                    | dba                                                                | 120062                                                                                                    | Apr                                                                              | 29                                                                        | 22:16                                                                                                    | libpharostpcom.so*                                                                                                    |
| -rwx                                                                                                    | 1 pharostp                                                                                                    | dba                                                                | 111847 2                                                                                                    | Apr                                                                              | 30                                                                        | 11:32                                                                                                    | libpharostpdaehm.dbg.so*                                                                                                    |
| -rwx                                                                                                    | 1 pharostp                                                                                                    | dba                                                                | 73138                                                                                                    | Apr                                                                              | 26                                                                        | 13:29                                                                                                    | libpharostpdaehm.so*                                                                                                    |
| -rwx                                                                                                    | 1 pharostp                                                                                                    | dba                                                                | 113368                                                                                                    | Apr                                                                              | 27                                                                        | 02:19                                                                                                    | libpharostphm.dbg.so*                                                                                                    |
| -rwx                                                                                                    | 1 pharostp                                                                                                    | dba                                                                | 98878                                                                                                    | Apr                                                                              | 26                                                                        | 13:29                                                                                                    | libpharostphm.so*                                                                                                    |
| -rwx                                                                                                    | 1 pharostp                                                                                                    | dba                                                                | 34045                                                                                                    | Apr                                                                              | 27                                                                        | 02:19                                                                                                    | libpharostpsh.dbg.so*                                                                                                    |
| -rwx                                                                                                    | 1 pharostp                                                                                                    | dba                                                                | 32099                                                                                                    | Apr                                                                              | 26                                                                        | 13:29                                                                                                    | libpharostpsh.so*                                                                                                    |
| -rwx                                                                                                    | 1 pharostp                                                                                                    | dba                                                                | 85985                                                                                                    | Apr                                                                              | 26                                                                        | 13:30                                                                                                    | libpsysrmon.dbg.so*                                                                                                    |
| -rwx                                                                                                    | 1 pharostp                                                                                                    | dba                                                                | 38597                                                                                                    | Apr                                                                              | 26                                                                        | 13:30                                                                                                    | libpsysrmon.so*                                                                                                    |
| -rwx                                                                                                    | 1 pharostp                                                                                                    | dba                                                                | 230604                                                                                                    | Apr                                                                              | 26                                                                        | 13:30                                                                                                    | libptpadmin.dbg.so*                                                                                                    |
| -rwx                                                                                                    | 1 pharostp                                                                                                    | dba                                                                | 84589                                                                                                    | Apr                                                                              | 26                                                                        | 13:30                                                                                                    | libptpadmin.so*                                                                                                    |
| -rwx                                                                                                    | 1 pharostp                                                                                                    | dba                                                                | 1540                                                                                                    | Apr                                                                              | 26                                                                        | 13:28                                                                                                    | libsigusrproc.so*                                                                                                    |
|                                                                                                    |                                                                                                    |                                                                    |                                                                                                    |                                                                                  |                                                                           |                                                                                                    |                                                                                                    |
| pharostp@AIX@                                                                                                    | 5:/home/pha                                                                                                    | rostp/apm/l:                                                       | ib> chmo                                                                                                    | d 75                                                                             | 5 *                                                                       | .SO                                                                                                    |                                                                                                    |
| -2212222 - 3222 - 32                                                                                                    |                                                                                                    |                                                                    |                                                                                                    |                                                                                  |                                                                           |                                                                                                    |                                                                                                    |
| -IWXI-XI-X                                                                                                    | 1 pharostp                                                                                                    | dba                                                                | 232907                                                                                                    | Apr                                                                              | 26                                                                        | 13:28                                                                                                    | libpharos.so*                                                                                                    |
| -rwxr-xr-x                                                                                                    | 1 pharostp<br>1 pharostp                                                                                                    | dba<br>dba                                                         | 232907<br>241867                                                                                                    | Apr<br>Nov                                                                       | 26<br>7                                                                   | 13:28<br>15:58                                                                                           | libpharos.so*<br>libpharosdb.so*                                                                                                    |
| -rwxr-xr-x<br>-rwxr-xr-x                                                                                                    | 1 pharostp<br>1 pharostp<br>1 pharostp                                                                                                    | dba<br>dba<br>dba                                                  | 232907<br>241867<br>120062                                                                                              | Apr<br>Nov<br>Apr                                                                | 26<br>7<br>29                                                             | 13:28<br>15:58<br>22:16                                                                                  | libpharos.so*<br>libpharosdb.so*<br>libpharostpcom.so*                                                                                                    |
| -rwxr-xr-x<br>-rwxr-xr-x<br>-rwxr-xr-x                                                                                                    | 1 pharostp<br>1 pharostp<br>1 pharostp<br>1 pharostp                                                                                                    | dba<br>dba<br>dba<br>dba                                           | 232907<br>241867<br>120062<br>111847                                                                                    | Apr<br>Nov<br>Apr<br>Apr                                                         | 26<br>7<br>29<br>30                                                       | 13:28<br>15:58<br>22:16<br>11:32                                                                         | <pre>libpharos.so* libpharosdb.so* libpharostpcom.so* libpharostpdaehm.dbg.so*</pre>                                                                                                    |
| -rwxr-xr-x<br>-rwxr-xr-x<br>-rwxr-xr-x<br>-rwxr-xr-x                                                                                                    | 1 pharostp<br>1 pharostp<br>1 pharostp<br>1 pharostp<br>1 pharostp<br>1 pharostp                                                                                                    | dba<br>dba<br>dba<br>dba<br>dba                                    | 232907<br>241867<br>120062<br>111847<br>73138                                                                           | Apr<br>Nov<br>Apr<br>Apr<br>Apr<br>Apr                                           | 26<br>7<br>29<br>30<br>26                                                 | 13:28<br>15:58<br>22:16<br>11:32<br>13:29                                                                | <pre>libpharos.so* libpharosdb.so* libpharostpcom.so* libpharostpdaehm.dbg.so* libpharostpdaehm.so*</pre>                                                                                                    |
| -rwxr-xr-x<br>-rwxr-xr-x<br>-rwxr-xr-x<br>-rwxr-xr-x<br>-rwxr-xr-x                                                                                                    | 1 pharostp<br>1 pharostp<br>1 pharostp<br>1 pharostp<br>1 pharostp<br>1 pharostp<br>1 pharostp                                                                                                    | dba<br>dba<br>dba<br>dba<br>dba<br>dba                             | 232907<br>241867<br>120062<br>111847<br>73138<br>113368                                                                 | Apr<br>Nov<br>Apr<br>Apr<br>Apr<br>Apr<br>Apr                                    | 26<br>7<br>29<br>30<br>26<br>27                                           | 13:28<br>15:58<br>22:16<br>11:32<br>13:29<br>02:19                                                       | <pre>libpharos.so* libpharosdb.so* libpharostpcom.so* libpharostpdaehm.dbg.so* libpharostpdaehm.so* libpharostphm.dbg.so*</pre>                                                                                                    |
| -rwxr-xr-x<br>-rwxr-xr-x<br>-rwxr-xr-x<br>-rwxr-xr-x<br>-rwxr-xr-x<br>-rwxr-xr-x                                                                                                    | 1 pharostp<br>1 pharostp<br>1 pharostp<br>1 pharostp<br>1 pharostp<br>1 pharostp<br>1 pharostp<br>1 pharostp                                                                                                    | dba<br>dba<br>dba<br>dba<br>dba<br>dba<br>dba                      | 232907<br>241867<br>120062<br>111847<br>73138<br>113368<br>98878                                                        | Apr<br>Nov<br>Apr<br>Apr<br>Apr<br>Apr<br>Apr<br>Apr                             | 26<br>7<br>29<br>30<br>26<br>27<br>26                                     | 13:28<br>15:58<br>22:16<br>11:32<br>13:29<br>02:19<br>13:29                                              | <pre>libpharos.so* libpharosdb.so* libpharostpcom.so* libpharostpdaehm.dbg.so* libpharostpdaehm.so* libpharostphm.dbg.so*</pre>                                                                                                    |
| -rwxr-xr-x<br>-rwxr-xr-x<br>-rwxr-xr-x<br>-rwxr-xr-x<br>-rwxr-xr-x<br>-rwxr-xr-x<br>-rwxr-xr-x                                                                                                    | 1 pharostp<br>1 pharostp<br>1 pharostp<br>1 pharostp<br>1 pharostp<br>1 pharostp<br>1 pharostp<br>1 pharostp<br>1 pharostp                                                                                                    | dba<br>dba<br>dba<br>dba<br>dba<br>dba<br>dba<br>dba               | 232907<br>241867<br>120062<br>111847<br>73138<br>113368<br>98878<br>34045                                               | Apr<br>Nov<br>Apr<br>Apr<br>Apr<br>Apr<br>Apr<br>Apr<br>Apr                      | 26<br>7<br>29<br>30<br>26<br>27<br>26<br>27                               | 13:28<br>15:58<br>22:16<br>11:32<br>13:29<br>02:19<br>13:29<br>02:19                                     | <pre>libpharos.so*<br/>libpharosdb.so*<br/>libpharostpcom.so*<br/>libpharostpdaehm.dbg.so*<br/>libpharostpdaehm.so*<br/>libpharostphm.dbg.so*<br/>libpharostphm.so*<br/>libpharostpsh.dbg.so*</pre>                                                                                           |
| -rwxr-xr-x<br>-rwxr-xr-x<br>-rwxr-xr-x<br>-rwxr-xr-x<br>-rwxr-xr-x<br>-rwxr-xr-x<br>-rwxr-xr-x<br>-rwxr-xr-x                                                                                                    | 1 pharostp<br>1 pharostp<br>1 pharostp<br>1 pharostp<br>1 pharostp<br>1 pharostp<br>1 pharostp<br>1 pharostp<br>1 pharostp<br>1 pharostp<br>1 pharostp                                                                                                    | dba<br>dba<br>dba<br>dba<br>dba<br>dba<br>dba<br>dba<br>dba        | 232907<br>241867<br>120062<br>111847<br>73138<br>113368<br>98878<br>34045<br>32099                                      | Apr<br>Nov<br>Apr<br>Apr<br>Apr<br>Apr<br>Apr<br>Apr<br>Apr                      | 26<br>7<br>29<br>30<br>26<br>27<br>26<br>27<br>26                         | 13:28<br>15:58<br>22:16<br>11:32<br>13:29<br>02:19<br>13:29<br>02:19<br>13:29                            | <pre>libpharos.so* libpharosdb.so* libpharostpcom.so* libpharostpdaehm.dbg.so* libpharostpdaehm.so* libpharostphm.dbg.so* libpharostphm.so* libpharostpsh.dbg.so*</pre>                                                                                                    |
| -rwxr-xr-x<br>-rwxr-xr-x<br>-rwxr-xr-x<br>-rwxr-xr-x<br>-rwxr-xr-x<br>-rwxr-xr-x<br>-rwxr-xr-x<br>-rwxr-xr-x<br>-rwxr-xr-x                                                                                                    | 1 pharostp<br>1 pharostp<br>1 pharostp<br>1 pharostp<br>1 pharostp<br>1 pharostp<br>1 pharostp<br>1 pharostp<br>1 pharostp<br>1 pharostp<br>1 pharostp<br>1 pharostp                                                                                                   | dba<br>dba<br>dba<br>dba<br>dba<br>dba<br>dba<br>dba<br>dba<br>dba | 232907<br>241867<br>120062<br>111847<br>73138<br>113368<br>98878<br>34045<br>32099<br>85985                             | Apr<br>Nov<br>Apr<br>Apr<br>Apr<br>Apr<br>Apr<br>Apr<br>Apr<br>Apr               | 26<br>7<br>29<br>30<br>26<br>27<br>26<br>27<br>26<br>26                   | 13:28<br>15:58<br>22:16<br>11:32<br>13:29<br>02:19<br>13:29<br>02:19<br>13:29<br>13:29<br>13:30          | <pre>libpharos.so*<br/>libpharosdb.so*<br/>libpharostpcom.so*<br/>libpharostpdaehm.dbg.so*<br/>libpharostpdaehm.so*<br/>libpharostphm.dbg.so*<br/>libpharostphm.so*<br/>libpharostpsh.dbg.so*<br/>libpharostpsh.so*</pre>                                                                     |
| -rwxr-xr-x<br>-rwxr-xr-x<br>-rwxr-xr-x<br>-rwxr-xr-x<br>-rwxr-xr-x<br>-rwxr-xr-x<br>-rwxr-xr-x<br>-rwxr-xr-x<br>-rwxr-xr-x<br>-rwxr-xr-x                                                                                                    | 1 pharostp<br>1 pharostp<br>1 pharostp<br>1 pharostp<br>1 pharostp<br>1 pharostp<br>1 pharostp<br>1 pharostp<br>1 pharostp<br>1 pharostp<br>1 pharostp<br>1 pharostp<br>1 pharostp                                                                                     | dba<br>dba<br>dba<br>dba<br>dba<br>dba<br>dba<br>dba<br>dba<br>dba | 232907<br>241867<br>120062<br>111847<br>73138<br>113368<br>98878<br>34045<br>32099<br>85985<br>38597                    | Apr<br>Nov<br>Apr<br>Apr<br>Apr<br>Apr<br>Apr<br>Apr<br>Apr<br>Apr<br>Apr<br>Apr | 26<br>7<br>29<br>30<br>26<br>27<br>26<br>27<br>26<br>26<br>26             | 13:28<br>15:58<br>22:16<br>11:32<br>13:29<br>02:19<br>13:29<br>02:19<br>13:29<br>13:29<br>13:30          | <pre>libpharos.so*<br/>libpharosdb.so*<br/>libpharostpcom.so*<br/>libpharostpdaehm.dbg.so*<br/>libpharostpdaehm.so*<br/>libpharostphm.dbg.so*<br/>libpharostphm.so*<br/>libpharostpsh.dbg.so*<br/>libpharostpsh.so*<br/>libpsysrmon.dbg.so*</pre>                                             |
| -rwxr-xr-x<br>-rwxr-xr-x<br>-rwxr-xr-x<br>-rwxr-xr-x<br>-rwxr-xr-x<br>-rwxr-xr-x<br>-rwxr-xr-x<br>-rwxr-xr-x<br>-rwxr-xr-x<br>-rwxr-xr-x<br>-rwxr-xr-x<br>-rwxr-xr-x                                                                                                    | 1 pharostp<br>1 pharostp<br>1 pharostp<br>1 pharostp<br>1 pharostp<br>1 pharostp<br>1 pharostp<br>1 pharostp<br>1 pharostp<br>1 pharostp<br>1 pharostp<br>1 pharostp<br>1 pharostp<br>1 pharostp<br>1 pharostp<br>1 pharostp                                           | dba<br>dba<br>dba<br>dba<br>dba<br>dba<br>dba<br>dba<br>dba<br>dba | 232907<br>241867<br>120062<br>111847<br>73138<br>113368<br>98878<br>34045<br>32099<br>85985<br>38597<br>230604          | Apr<br>Nov<br>Apr<br>Apr<br>Apr<br>Apr<br>Apr<br>Apr<br>Apr<br>Apr<br>Apr<br>Apr | 26<br>7<br>29<br>30<br>26<br>27<br>26<br>27<br>26<br>26<br>26<br>26       | 13:28<br>15:58<br>22:16<br>11:32<br>13:29<br>02:19<br>13:29<br>13:29<br>13:29<br>13:30<br>13:30<br>13:30 | <pre>libpharos.so*<br/>libpharosdb.so*<br/>libpharostpcom.so*<br/>libpharostpdaehm.dbg.so*<br/>libpharostpdaehm.so*<br/>libpharostphm.dbg.so*<br/>libpharostphm.so*<br/>libpharostpsh.dbg.so*<br/>libpharostpsh.so*<br/>libpsysrmon.dbg.so*<br/>libpsysrmon.so*<br/>libptpadmin.dbg.so*</pre> |
| -rwxr-xr-x<br>-rwxr-xr-x<br>-rwxr-xr-x<br>-rwxr-xr-x<br>-rwxr-xr-x<br>-rwxr-xr-x<br>-rwxr-xr-x<br>-rwxr-xr-x<br>-rwxr-xr-x<br>-rwxr-xr-x<br>-rwxr-xr-x<br>-rwxr-xr-x<br>-rwxr-xr-x                                                                                                    | 1 pharostp<br>1 pharostp<br>1 pharostp<br>1 pharostp<br>1 pharostp<br>1 pharostp<br>1 pharostp<br>1 pharostp<br>1 pharostp<br>1 pharostp<br>1 pharostp<br>1 pharostp<br>1 pharostp<br>1 pharostp<br>1 pharostp<br>1 pharostp<br>1 pharostp<br>1 pharostp<br>1 pharostp | dba<br>dba<br>dba<br>dba<br>dba<br>dba<br>dba<br>dba<br>dba<br>dba | 232907<br>241867<br>120062<br>111847<br>73138<br>113368<br>98878<br>34045<br>32099<br>85985<br>38597<br>230604<br>84589 | Apr<br>Nov<br>Apr<br>Apr<br>Apr<br>Apr<br>Apr<br>Apr<br>Apr<br>Apr<br>Apr<br>Apr | 26<br>7<br>29<br>30<br>26<br>27<br>26<br>27<br>26<br>26<br>26<br>26<br>26 | 13:28<br>15:58<br>22:16<br>11:32<br>13:29<br>02:19<br>13:29<br>02:19<br>13:29<br>13:30<br>13:30<br>13:30 | <pre>libpharos.so*<br/>libpharosdb.so*<br/>libpharostpcom.so*<br/>libpharostpdaehm.dbg.so*<br/>libpharostpdaehm.so*<br/>libpharostphm.dbg.so*<br/>libpharostphm.so*<br/>libpharostpsh.dbg.so*<br/>libpharostpsh.so*<br/>libpsysrmon.so*<br/>libptpadmin.dbg.so*</pre>                         |

# 3.2.4. Tuxedo 관리자 계정의 환경변수 등록

Tuxedo 관리자 계정에도 ENPharos TP 에이전트 환경을 적용해야 한다. 이는 ENPharos TP 라이브러리를 이용하여 Tuxedo의 정보를 수집하기 때문이다. 관리자 계정「.profile」에 다음과 같이 환경변수를 추가 해 준다.

# 기존 Tuxedo 계정의 환경 설정들

~

. /home/pharostp/apm/bin/pharostp.env

[그림] 3-7 Tuxedo 계정 환경변수

「pharostp.env」 파일의 정보는 다음과 같다.

| #======================================                            |
|--------------------------------------------------------------------|
| # PHAROSTP TPM Environment ( TP-M environment set )                |
| #======================================                            |
| export PHOMEDIR=/home/pharostp/apm₩                                |
| export PHAROS_TPHOME=\$PHOMEDIR/pharostp                           |
| export PHAROS_CONFIG=pharostp.cfg                                  |
| export PHAROS_LOGDIR=\$PHOMEDIR/log                                |
| export LOGLEVEL=EWIDT                                              |
| export OS_VENDER=ibm64                                             |
| export TP_TYPE=tuxedo                                              |
| export DB_VENDER=oracle                                            |
| export ORACLE_VERSION=oracle                                       |
| export TP_SERVER_DOWN=false                                        |
| export LIBPATH=\$LIBPATH:\$PHOMEDIR/lib:\$LIBPATH                  |
| export LD_LIBRARY_PATH=\$LD_LIBRARY_PATH:\$LD_LIBRARY_PATH         |
|                                                                    |
| #======================================                            |
| # export preload (tuxedo= libpharostpsh.so, tmax=libpharosload.so) |
| #======================================                            |
| export PCUSTOM_PRELOAD=\$PHOMEDIR/lib/libcustomhook.so             |
| if [ \$OS_VENDER = ibm64 ]; then                                   |
| export LDR_PRELOAD64=\$PHOMEDIR/lib/libpharostpsh.so               |
| elif [ \$OS_VENDER = ibm32 ]; then                                 |
| export LDR_PRELOAD=\$PHOMEDIR/lib/libpharostpsh.so                 |
| elif [ \$OS_VENDER = sun64 ]; then                                 |
| export LD_PRELOAD_64=\$PHOMEDIR/lib/libpharostpsh.so               |
| else                                                               |
| export LD_PRELOAD=\$PHOMEDIR/lib/libpharostpsh.so                  |
| fi                                                                 |
|                                                                    |
|                                                                    |
|                                                                    |
|                                                                    |

[그림] 3-8 pharostp.env 설정 내용

| 환경변수 | 내용 |
|------|----|
|------|----|

|                  | 공유 라이브러리 Hooking을 위한 라이브러리 명을 등록한다.                    |
|------------------|--------------------------------------------------------|
| PRELOAD 변수       | PRELOAD 변수는 사용하는 TP Monitor에 따라서 등록 여부가 결정된다. Tuxedo   |
|                  | 는 PRELOAD 환경변수를 아래와 같이 등록하고, Tmax는 등록하지 않는다.           |
|                  | ● [Tuxedo] 설정예                                         |
|                  | IBM 32 : LDR_PRELOAD32=\$PHOMEDIR/lib/libpharostpsh.so |
|                  | IBM 64 : LDR_PRELOAD64=\$PHOMEDIR/lib/libpharostpsh.so |
|                  | 기타 OS : LDR_PRELOAD=\$PHOMEDIR/lib/libpharostpsh.so    |
|                  |                                                        |
|                  | 사용자 함수와 모듈에 대한 Hooking 라이브러리를 사용 시 전체경로 및 라이           |
|                  | 브러리명을 등록한다. 기본값은 설정되어 있지 않다.                           |
| PC0310IM_PRELOAD | 사용자 Hooking 라이브러리는 pcustomgen 유틸리티와 pcustomgen.cfg 구성  |
|                  | 파일을 이용하여 생성한다.                                         |
| TP_SERVER_DOWN   | 서버 프로세스가 실행되면서 ENPharos TP 에이전트에 접속하지 못한 경우에           |
|                  | 서버 프로세스를 종료할 것인지 여부를 등록한다.                             |
|                  | ● 설정예                                                  |
|                  | true:접속 오류 시, 서버 다운                                    |
|                  | false: 접속 오류 시, 서버 다운하지 않음                             |
|                  | [표] 3-3 pharostp.env 환경 변수 설명                          |

#### 주의

Tuxedo 관리자 계정과 ENPharos TP 에이전트 계정이 다른 경우에 pharostp.env 파일을 Tmax 관리자 계정에서 참조하기 때문에 해당 파일에 대한 읽기 권한을 주어야 한다.

# 3.2.5. ENPharos TP 설정 파일 수정 (pharostp.cfg)

ENPharos TP 계정과 TP Monitor 시스템 계정의 환경변수가 정상적으로 등록되었다면, ENPharos TP 에이 전트 환경파일을 설정해 주어야 한다. 전체 에이전트 환경파일에 대한 설명은 "ENPharos TP Administration Guide"에서 자세하게 다루고 있으므로 본 안내서에서는 실행에 필요한 설정 방법에 대해 서만 설명한다.

ENPharos TP 에이전트 환경파일은 config 디렉터리 아래에서 "pharostp.cfg" 파일을 확인할 수 있다. 내용 들 중 설치 시 미처 설정하지 못했던 항목들과 운영상에 필요한 부분을 수정하여 설정한다.

pharostp@AIX6:/home/pharostp/apm/config> ls
customgen.sample.cfg pharostp.sample.cfg
pharostp@AIX6:/home/pharostp/apm/config> cp pharostp.sample.cfg pharostp.cfg
pharostp@AIX6:/home/pharostp/apm/config> ls
customgen.sample.cfg pharostp.cfg pharostp.sample.cfg

### 3.2.5.1. 에이전트 정보 등록

| pharostp.cfg 를 시스템의 운영환경에 맞게 설정한다.           |
|----------------------------------------------|
| *****                                        |
| # Instance information                       |
| *****                                        |
| [instance_info]                              |
|                                              |
| # adapter name                               |
| instance.res_name=aix6_TP                    |
|                                              |
| # adapter name make flag                     |
| # true : agent name = res_name + tp_username |
| instance.res_name_join=false                 |
|                                              |
| # adapter unique number                      |
| instance.res_id=100                          |
| [그림] 3-9 pharostp.cfg — 에이전트 정보              |

- instance.res\_name=string [12자 이내]
   UI상에 표시될 에이전트 이름을 등록한다. 에이전트 이름은 멀티 노드 시스템 환경인 경우 유일한 이름
   을 등록해야 한다.
- instance.res\_name\_join=true | false
   에이전트 하나로 두 개 이상의 TP 인스턴스를 관리하는 경우에 에이전트 명을 구분하기 위해 시스템
   사용자 명을 에이전트에 추가할 것인지 여부를 등록한다. 시스템 사용자 명을 에이전트 명에 추가하는
   경우에 에이전트 명이 12자리가 넘지 않도록 주의해야 한다.
- instance.res\_id=numeric
   에이전트를 구분하기 위한 유일한 번호를 등록한다.

#### 3.2.5.2. TP Monitor 정보 등록

| ######################################                   |
|----------------------------------------------------------|
|                                                          |
| [tpmon_info]                                             |
|                                                          |
| # 거래추적 대상 tp monitor name                                |
| tpmon.tp_name=TUXEDO                                     |
| # 거래추적 대상 tp monitor version                             |
| tpmon.tp_ver=11.1.1.2.0                                  |
|                                                          |
| # 거래추적 대상 tp monitor 실행 계정 명                             |
| tpmon.tp_username=pharosTP                               |
| # database kind                                          |
| tpmon.db_name=oracle                                     |
|                                                          |
| # database connection info                               |
| tpmon.db_coninfo=pharosdb/pharosdb@FAUST11G              |
| # 모니터링 대상 TP Monitor Engine 프로세스                         |
| tpmon.engine_proc=BBL, WSL, WSH, DMADM, GWADM, GWTDOMAIN |
| #tpmon.engine_proc=tmm,clh,cll,tms_ora                   |
|                                                          |
| [그림] 3-10 pharostp.cfg — TP Monitor 정보                   |

- tpmon.tp\_name=string [8자 이내]
   거래추적 대상 TP Monitor 이름을 등록한다. (Tuxedo/ Tmax)
- tpmon.tp\_ver=string [8자 이내]
   거래추적 대상 TP Monitor 버전을 등록한다.
- tpmon.tp\_usernamer=string [20자 이내]
   거래추적 대상 TP monitor 실행 계정 명을 기록한다.
- tpmon.db\_name=string [10자 이내]
   서버 프로세스에서 사용하는 데이터베이스 명을 등록한다.

- tpmon.db\_coninfo=string [60자 이내] 데이터베이스 접속 정보를 등록한다. SQL 문장에 대한 SQL plan을 사용하는 경우에는 반드시 접속 정 보를 등록해야 한다.
- tpmon.engine\_proc=string [100개 프로세스 이내]
   모니터링 대상 TP Monitor Engine 프로세스 명을 등록한다. 이렇게 등록된 Engine 프로세스는 주기적 으로 확인하여 Engine 프로세스가 다운되었으면 이벤트를 발생한다.

### 3.2.5.3. 수집서버 정보 등록

- server.address=string [24자 이내]
   수집 서버의 IP Address 를 등록한다.
- server.address= numeric [1000 ~ MAX\_INT] 에이전트에서 수집 서버로 데이터 전송을 위한 포트번호를 등록한다.
- server.send\_session\_num = numeric [1 ~ 10]
   에이전트에서 수집 서버로 데이터 전송을 위하여 연결할 세션 개수를 등록한다.

• server.recv\_port =numeric [1000 ~ MAX\_INT]

수집 서버에서 에이전트로 요청을 보내기 위해 사용할 포트번호를 등록한다. ※ port는 수집서버의「pharos\_env.sh」설정인「PORT\_AGENT=44001」과 동일하게 맞춰 주어야 한다.

server.recv\_session\_num = numeric [1 ~ 10]
 수집 서버에서 에이전트로 요청을 보내기 위하여 연결할 세션 개수를 등록한다.

### 3.2.5.4. 모니터링 정보 등록

```
*****
# Monitoring information setting
[monitoring]
#APM type [tp]
mon.type=tp
# APM내부 프로세스간 데이터 송수신 Message queue 키 값 [default=39829]
mon.msgkey=49969
# tracking level [0=NO TRACE | 1=SERVICE | 2=MODULE | 3=FUNCTION | 4=ATMI | 5=SQL]
mon.trace_level=5
# service threshold(millisecond) : [default=0]
mon.svc_cp=0
# threshold for active service(millisecond) : [default=10000]
mon.act svc cp=3000
# interval for send active service list(millisecond) : [default=5000]
mon.act_svc_int=5000
# interval for send cpu and memory info(millisecond) : [default=5000]
mon.sys_info_int=5000
# falg for data summer : [true|false]
mon.sum_flag=false
# interval for send summer data(millisecond) : [default=60000]
mon.sum_send_int=60000
```

# interval for send system info server process of tp monitor(millisecond) : [default=60000] mon.proc\_info\_int=5000 # flag for system usage(CPU & Memory leak) : [true|false] mon.svc\_sys\_usage=true # flag for system info server process of tp monitor : [true|false] mon.proc\_info\_flag=true # interval for request info(millisecond) : [default=1000] mon.reg send int=1000 # flag for connection admin info of tp monitor : [true|false] mon.adm\_info\_flag=true # interval for send configuration info of tp monitor(millisecond) : [default=600000] mon.adm\_cfg\_info\_int=600000 # interval for send real time info of tp monitor(millisecond) : [default=5000] mon.adm\_rt\_info\_int=5000 # buffering count for less then threshold : [min=1, max=500] mon.merge\_cnt=10 # flag for buffering less then threshold by error service : [true|false] mon.err\_buf\_flag=true # 거래추적에서 제외할 서버 프로세스 명 : comma로 구분 mon.skip\_svr=BBL, DBBL, LMS, WSL, WSH, DMADM, GWADM, GWTDOMAIN, tmboot, tmshutdown, tmadmin, JSL, JREPSVR, tmunloadcf, tlisten, tuxadm, apaddusr, tmipcrm, tpkill, tms\_ora # service name for tracking exemption : comma separator mon.skip\_svc= # flag for tracking exemption by transaction code : [positive|negative|false] mon.txcode\_flag=false # file name for transaction tracking by transaction code mon.txcode\_path=

```
# APM 헤더 처리 방법 [0=미사용|1=APM 헤더]
mon.apm_header_flag=0
# service name for skip used apm header : comma separator
mon.apm_skip_svc=
# flag for transaction tracking by hashcode : [0=Not used | 1=Message | 2=GUID]
mon.hashcode_type=0
# flag for merge one calltree by async service : [true|false]
mon.async_to_tx=false
# flag for async to sync transformation : [true|false]
# mon.async_timeout : millisecond
mon.async_to_sync=false
mon.async_start_svc=
mon.async_end_svc=
mon.async_timeout=0
# config file name for daemon process hooking
mon.proc_config=
# skip count for memory leak check : [default=10]
mon.leak_skip_cnt=10
# flag for polling data send : [true|false]
mon.polling_flag=true
# interval for polling data send(millisecond) : [default=30000]
mon.polling_int=30000
```

```
[그림] 3-12 pharostp.cfg - 모니터링 정보
```

- mon.type= tp|db|mci|link [10자 이내] 에이전트 타입을 등록한다.
- mon.msgkey=numeric [1 ~ MAX\_INT]
   서버 프로세스의 성능정보를 에이전트에 전송하기 위해 APM내부 프로세스간 성능 정보를 송신 하기
   위하여 사용할 메시지 큐의 키를 등록한다.
- mon.trace\_level=numeric [0 ~ 5]

성능 정보 추출 레벨을 등록한다. 대상이 서비스 단위인지 아니면 SQL 단위까지 성능정보를 추출 할 것인지 등 대상의 상세 레벨을 등록한다.

- mon.svc\_cp=numeric [0 ~ 100000]
   대상 서비스의 임계치를 밀리초 단위로 등록한다. 서비스 처리시간이 임계치 보다 오래 걸린 서비스에
   대해서만 수집서버에 전송하여 네트워크 부하를 줄이기 위한 목적이다.
- mon.act\_svc\_cp=numeric [0 ~ 100000]
   모든 Active 서비스 리스트를 수집서버에 전송하지 않고 임계치가 경과한 서비스만 수집서버에 전달하 기 위한 임계치를 등록한다.
- mon.act\_svc\_int=numeric [1000 ~ 100000]
   현재 수행중인 Active 서비스 리스트를 어느 정도 간격으로 수집 서버에 전달할 것인지를 밀리초 단위 로 등록한다.
- mon.sys\_info\_int=numeric [1000 ~ 500000]
   업무 서버의 시스템 정보(CPU, 메모리)를 어느 정도 간격으로 수집 서버에 전달할 것인지를 밀리초 단 위로 등록한다.
- mon.sum\_flag=true | false
   에이전트 내부적으로 집계를 처리 할 것인지 여부를 등록한다. 최초에는 에이전트에서 통계를 생성했기
   때문에 의미가 있었지만 현재는 수집서버에서 통계를 생성하기 때문에 의미가 없는 항목이므로 false로
   등록한다.
- mon.sum\_send\_int=numeric [60000 ~ 1000000]
   에이전트 내부적으로 집계한 집계정보를 어느 정도 간격으로 수집 서버에 전달할 것인지를 밀리초 단 위로 등록한다. sum flag가 false이면 동 항목은 사용하지 않는다.
- mon.svc\_sys\_usage=true | false
   서비스에 대한 성능 정보 중 서비스를 처리할 때 사용한 CPU 사용량 및 메모리 Leak 정보를 수집할 것인지 여부를 등록한다.
- mon.proc\_info\_flag=true | false
   TP Monitor 하에서 실행되는 서버 프로세스에 대한 CPU 및 메모리 정보를 수집할 것인지 여부를 등록 한다.
- mon.proc\_info\_int=numeric [5000 ~ 100000]
   TP Monitor 하에서 실행되는 서버 프로세스에 대한 CPU 및 메모리 정보를 어느 정도 간격으로 수집 서버에 전달할 것인지를 밀리초 단위로 등록한다. 정보를 수집하는 경우 "tpmon.tp\_username" 항목의 계정으로 실행된 프로세스에 대한 정보만 수집한다.

- mon.req\_send\_int=numeric [100 ~ 100000]
   입력된 거래 건수와 종료된 거래 건수 정보를 어느 정도 간격으로 수집 서버에 전달할 것인지를 밀리 초 단위로 등록한다.
- mon.adm\_info\_flag=true | false
   TP Monitor Admin 정보를 수집할 것인지 여부를 등록한다. Admin 정보로는 서버 프로세스, 서비스
   Queue 정보 등이 있다.
- mon.adm\_cfg\_info\_int=numeric [300000 ~ 1000000]
   TP Monitor Admin 정보 중 Config 성 정보를 어느 정도 간격으로 수집서버에 전달할 것인지를 밀리초 단위로 등록한다.
- mon.adm\_rt\_info\_int=numeric [1000 ~ 100000]
   TP Monitor Admin 정보 중 실시간성 정보를 어느 정도 간격으로 수집서버에 전달할 것인지를 밀리초 단위로 정의한다.
- mon.merge\_cnt=numeric [1 ~ 500]
   임계치 이하 서비스에 대한 집계정보를 매번 수집 서버에 전송하면 부하가 발생함으로, 이를 최소화하 기 위하여 버퍼링하여 수집 서버에 전송한다. 이를 위한 버퍼링 건수를 등록한다.
- mon.err\_buf\_flag=true | false
   임계치 이하 데이터 중 에러가 발생한 서비스에 대해서 버퍼링 할 것인지 아니면 Call-Tree 정보를 전 송할 것인지 여부를 등록한다.
- mon.skip\_svr=string 거래추적에서 제외할 서버 프로세스 명을 등록한다. (윗 라인이 Tuxedo, 아래 라인이 Tmax)

 mon.skip\_svc=string
 성능정보 추출에서 제외할 서비스 명을 등록한다. 등록할 서비스가 두 개 이상인 경우 Comma로 분리 한다. 특수문자 '\*' 문자를 이용하여 등록이 가능하다. 특수문자 '\*' 문자를 이용하여 등록하는 경우에 '\*' 문자를 처음이나 중간에 사용할 수는 없고 항상 뒤에 사용해야 한다.

- mon.tx\_code\_flag=positive | negative | false
   등록된 거래코드에 대해서 성능정보를 추출 할 것인지 아니면 제외할 것인지, 또는 거래코드를 등록하지 않을 것인지 여부를 등록한다.
- mon.txcode\_path=string
   거래코드 리스트가 등록된 파일명을 등록한다. tx\_code\_flag 항목이 false가 아니면 동 항목에 거래코드
   가 등록된 파일명을 등록해야 한다.

- mon.apm\_header\_flag=numeric [0 ~ 1]
   거래추적을 위해서 APM 헤더를 사용할 것인지 여부를 등록한다. APM 헤더를 사용하면 서비스를 호출 할 때 자동으로 APM 헤더를 삽입하여 호출한다.
- mon.apm\_skip\_svc=string
   거래추적을 위해 APM 헤더를 사용할 때 하나의 TP 시스템 속하는 모든 서비스는 기본적으로 거래추적
   을 위하여 서비스간 호출 시 GUID 정보 전달을 위해서 APM 헤더를 전달하는데, 이때 거래추적에서 제
   외할 서비스가 있는 경우 APM 헤더를 전달하지 않기 위하여 예외 서비스를 등록하는 항목이다
- mon.hashcode\_type=numeric [0 ~ 2]
   전문의 GUID가 있는 경우 APM 헤더를 사용하지 않고 거래를 추적할 수 있다. 이때 거래를 하나의 Call-Tree로 만들기 위해서는 Caller와 Callee간 연결번호가 있어야 하는데, 해당 번호를 무엇으로 할 것 인지를 등록한다.
- mon.async\_to\_tx=true | false
   비동기 호출(tpacall)에 대해서도 하나의 거래로 인식하여 Call-Tree로 처리할 것인지 여부를 등록한다.
- mon.async\_to\_sync=true | false
   비동기 거래를 동기 거래로 변환하여 처리할 것인지 여부를 등록한다.
- mon.async\_start\_svc=string "mon.async\_to\_sync" 항목이 true인 경우에 비동기 거래의 시작 서비스 명을 등록한다.
- mon.async\_end\_svc=string "mon.async\_to\_sync" 항목이 true인 경우에 비동기 거래의 종료 서비스 명을 등록한다.
- mon.async\_timeout=numeric
   "mon.async\_to\_sync" 항목이 true인 경우에 비동기 거래의 타임아웃 값을 등록한다.
- mon.proc\_config=string
   TP Monitor 환경에서 TP에 등록된 서버 프로세스 이 외에 데몬 형식으로 실행되는 프로세스에 대해 성
   능 정보를 수집하기 위해서 데몬 프로세스의 정보가 등록된 파일명을 등록한다.
- mon.leak\_skip\_cnt=numeric [10 ~ MAX-INT]
   svc\_sys\_usage 항목이 true이면 서비스를 처리할 때 사용한 메모리 량을 계산하여 메모리 Lack이 발생 했는지 체크하게 되는데 처음 프로세스가 실행 될 때부터 체크하게 되면 거의 대부분 메모리 Leak이 발생하게 된다. 이런 문제점을 해결하기 위해 처음 몇 번 동안에는 메모리 Leak을 조사하지 않도록 제 외할 횟수를 등록하는 항목이다.

• mon.polling\_flag=true | false

업무서버와 수집서버 사이에 방어벽이 있는 경우에 일정 시간 동안 데이터 통신이 없으면 자동으로 방 어벽에서 세션을 끊기 때문에 수집서버와 통신할 때 장애가 발생한다. 이를 위해 Polling 데이터를 주 기적으로 전송할 것인지 여부를 등록한다.

 Mon.polling\_int=numeric [10000 ~ 600000] polling\_flag 항목이 true인 경우에 어느 정도 간격으로 Polling 데이터를 전송할 것인지 밀리초 단위로 등록한다.

### 3.2.5.5. TUXEDO Queue 모니터링 정보

[그림] 3-13 pharostp.cfg - TUXEDO 어드민 모니터링 정보

- tpadmin.queue\_inquary=numeric [1 ~ 2]
   Tuxedo도의 경우 큐 정보를 조회할 때 Tuxedo admin 명령어를 사용하여 큐 정보를 구하게 되는데,
   Tuxedo admin 명령어의 권한이 없어 실행하지 못하는 문제가 있다. 이를 위해 Tuxedo 계정에서 admin
   명령어로 큐 정보를 파일로 만들어 주면 동 파일을 읽어서 처리할 수 있다. 동 항목은 Tuxedo admin명
   령어를 직접 사용할 것인지 아니면 파일에서 큐 정보를 조회할 것인지 여부를 등록한다.
- tpadmin.queue\_file=string queue\_inquary 항목의 값이 "2"인 경우에 파일을 통해서 큐 정보를 조회하는데, 큐 정보가 저장된 파일 명을 등록한다.

#### • tpadmin.tux\_lmid=string

ENPharos TP 에이전트가 설치되어 있는 Tuxedo 시스템에 대한 큐 정보를 실시간으로 알려주기 위해 사용하는 항목으로 Tuxedo 구성파일 MACHINES 에 설정되어 있는 LMID의 값을 등록한다. 최대 16자 이내로 등록한다.

#### 3.2.5.6. 모듈 모니터링 정보

[그림] 3-14 pharostp.cfg - 모듈 모니터링 정보

 module.mod\_time\_limit=numeric [0 ~ MAX\_INT]
 모듈 처리 시간에 대한 임계치를 등록하는 항목이다. 동 항목을 설정하면 임계치 이상의 모듈에 대해서 만 Call-Tree에 표현한다. 단, 해당 모듈 하위에 Call-Tree가 존재하는 경우에는 임계치에 관계없이 Call-Tree에 표현한다.

### 3.2.5.7. SQL 모니터링 정보

# SQL 임계치(밀리초): 임계치 이하 데이터는 call tree에 나타나지 않음 [default=0] sql.sql\_time\_limit=0

# code list for exception sql error code : [max 128 number]
sql.skip\_err\_code=

# commit/rollback flag [default=false]
sql.tran\_end\_flag=false

[그림] 3-15 pharostp.cfg - SQL 모니터링 정보

- sql.sid\_coll\_flag=true | false
   서버 프로세스에서 데이터베이스 연결 정보인 세션 정보를 조회할 것인지 여부를 등록한다.
- sql.bind\_coll\_flag=true | false
   SQL 텍스트 중 바인드 데이터를 구할 것인지 여부를 등록한다.
- sql.sql\_plan\_flag=true | false
   SQL 텍스트에 대해서 Query Plan 실행할 것인지 여부를 등록한다.

#### 참고

SQL Plan를 실행하기 위해서는 반드시 "3.2.5.2. TP Monitor 정보" 항목 중 "db\_coninfo" 항목을 등록해야 한다. 또한 Plan을 실행하는 모든 테이블에 대해서 권한을 부여해야 한다.

- sql.sql\_hash\_flag=true | false
   SQL 문장에 대해서 에이전트 내부적으로 해상하여 SQL 문장을 저장하고, 동일 SQL 문장에 대해서는 해쉬코드만 수집서버에 전달하는 기능을 사용할 것인지 여부를 등록한다. 이렇게 함으로써 수집서버에 전송하는 데이터 량을 상당히 줄일 수 있다.
- sql.sql\_stack\_cnt=numeric [1 ~ 1020]
   SQL 처리 시간에 대한 임계치가 설정되어 있는 경우 SQL 임계치 이하의 데이터는 Call-Tree에 표현하지 않는다. 그러나 모든 SQL이 SQL 임계치 이하이면 Call-Tree에 아무것도 표현하지 않기 때문에, 이것을 방지하기 위하여 기본적으로 나타나야 할 SQL Call-Tree 건수를 등록하는 항목이다. 동 항목에 등록된 개수 만큼은 SQL 임계치에 관계없이 Call-Tree에 표현한다.
- sql.sql\_time\_limit=numeric [0 ~ MAX\_INT]
   SQL 처리 시간에 대한 임계치를 등록하는 항목이다. 동 항목을 설정하면 위의「sql.sql\_stack\_cnt」 항목 값에 설정된 건수에 추가적으로 임계치 이상의 SQL에 대해서만 Call-Tree만 표현한다. 즉, 「sql.sql\_stack\_cnt」 항목을 초과한 경우에는 동 항목에 정의된 SQL 임계치 이상의 SQL에 대해서만 Call-Tree에 포함한다.

- sql.skip\_err\_code=string
   SQL 처리 시 에러가 발생하는 경우 해당 에러를 에러로 인식하지 않고 정상으로 처리하고자 하는 경 우 예외 에러코드를 등록한다.
- sql.tran\_end\_flag=true|false
   Commit/rollback SQL에 대하여 sql.sql\_time\_limit에서 설정한 임계 값에 따라 Call-Tree에 표현을 할지, 안 할지 여부를 등록한다.

#### 3.2.5.8. 포지션 정보

# Monitor information setting [position] # Buffer type이 CARRAY, STRING인 경우 업무코드 위치 및 길이 (위치는 1부터 시작) #position.appl\_code\_pos=96 #position.appl\_code\_len=4 # Buffer type이 CARRAY, STRING인 경우 거래코드 위치 및 길이 (위치는 1부터 시작) #position.svc name flag=true #position.txcode\_pos=100 #position.txcode\_len=10 # Buffer type이 CARRAY, STRING인 경우 글로벌ID 위치 및 길이 (위치는 1부터 시작) #position.gid\_pos=10 #position.gid\_len=30 # Buffer type이 CARRAY, STRING인 경우 글로벌ID 일련번호 위치 및 길이 (위치는 1부터 시작) #position.gid\_seq\_pos=40 #position.gid\_seq\_len=2 # Buffer type이 CARRAY, STRING인 경우 사용자 메시지 위치 및 길이 (위치는 1부터 시작) #position.user\_msg\_pos=10 #position.user msg len=30

[그림] 3-16 pharostp.cfg - 포지션 정보

position.appl\_code\_pos=numeric
 버퍼 타입이 CARRAY나 STRING인 경우 전문 내에서 업무코드 시작 위치를 등록한다.

- position.appl\_code\_len=numeric
   버퍼 타입이 CARRAY나 STRING인 경우 전문 내에서 업무코드 길이를 등록한다.
- position.svc\_name\_flag=true | false 거래코드가 서비스 명과 동일한지 여부를 등록한다. true : 서비스 명과 거래코드가 동일 false : 서비스 명과 거래코드가 동일하지 않음
- position.txcode\_pos=numeric [1 ~ 12]
   버퍼 타입이 CARRAY나 STRING인 경우 전문 내에서 거래코드 시작 위치를 등록한다.
- position.txcode\_len=numeric
   버퍼 타입이 CARRAY나 STRING인 경우 전문 내에서 거래코드 길이를 등록한다.
- position.gid\_pos = numeric
   버퍼 타입이 CARRAY나 STRING인 경우 전문 내에서 글로벌 ID 시작 위치를 등록한다.
- position.gid\_len = numeric
   버퍼 타입이 CARRAY나 STRING인 경우 전문 내에서 글로벌 ID의 길이를 등록한다.
- position.gid\_seq\_pos = numeric
   버퍼 타입이 CARRAY나 STRING인 경우 전문 내에서 글로벌 ID 일련번호 시작 위치를 등록한다. 현재는 사용하지 않기 때문에 등록하지 않아도 된다.
- position.gid\_seq\_len = numeric
   버퍼 타입이 CARRAY나 STRING인 경우 전문 내에서 글로벌 ID의 일련번호 길이를 등록한다. 현재는 사용하지 않기 때문에 등록하지 않아도 된다.
- position.user\_msg\_pos = numeric
   버퍼 타입이 CARRAY나 STRING인 경우 전문 데이터의 일부를 UI에 표현할 수 있다. UI에 표현할 전문
   데이터의 시작 위치를 등록한다.
- position.user\_msg\_len = numeric [1 ~ 300]
   버퍼 타입이 CARRAY나 STRING인 경우 UI에 표현할 전문 데이터의 길이를 등록한다.

#### 3.2.5.9. 에러위치 정보

[그림] 3-17 pharostp.cfg - 에러위치 정보

- errinfo.errmsg\_pos=numeric
   버퍼 타입이 CARRAY나 STRING인 경우 응답 전문 내에서 에러 유무를 판단하기 위한 코드의 시작 위 치를 등록한다.
- errinfo.errmsg\_len=numeric [1 ~ 10] 버퍼 타입이 CARRAY나 STRING인 경우 응답 전문 내에서 에러 유무를 판단하기 위한 코드의 길이를 등록한다.
- errinfo.errmsg\_code=numeric
   버퍼 타입이 CARRAY나 STRING인 경우 응답 전문 내에서 에러 유무를 판단하기 위한 에러코드를 등록
   한다. 위의 항목에서 정의한 코드가 동 항목에 등록된 코드와 일치하면 에러로 판단한다.
- errinfo.code\_pos=numeric 버퍼 타입이 CARRAY나 STRING인 경우 응답 전문 내에서 에러코드 시작 위치를 등록한다.
- errinfo.code\_len=numeric [1 ~ 12]
   버퍼 타입이 CARRAY나 STRING인 경우 응답 전문 내에서 에러코드 길이를 등록한다.
- errinfo.msg\_pos=numeric

버퍼 타입이 CARRAY나 STRING인 경우 응답 전문 내에서 에러 메시지 시작 위치를 등록한다.

errinfo.msg\_len=numeric [1 ~ 128]
 버퍼 타입이 CARRAY나 STRING인 경우 응답 전문 내에서 에러 메시지 길이를 등록한다.

#### 3.2.5.10. 로그 정보

# Trace Logging information setting [log\_info] # 서비스 종료 로그 출력 여부 log.log\_flag=false # Hooking 에러로그 로깅 path #log.log\_path=/home/PharosTP/apm/log # TP Monitor sys log file name #log.sys\_log\_path=/home/tmax/tmax5/log/slog/slog.\$(MMDDYYYY) # |=or, &=and, !=not ex) ERROR|WARN|!tms log.sys\_log\_pattern=CLH # interval for log file check (millisecond) log.sys\_log\_interval=5000 # Core File info log.core\_file\_flag=false log.core\_file\_path=/home/PharosTP/apm/log/corelog

[그림] 3-18 pharostp.cfg - 로그 정보

- log.log\_flag=true | false 서비스 처리가 종료된 경우 종료 정보를 에이전트 로그에 남길 것인지 여부를 등록한다.
- log.log\_path=string [1 ~ 126] Hooking 모듈에서 디버그 로그를 저장하기 위한 path를 등록한다. 단순한 디버그 용으로 사용한다.
- log.sys\_log\_path=string [1 ~ 126] TP Monitor 시스템 로그 파일에 대한 Full Path를 등록한다. 동 항목을 등록하면 시스템 로그를 주기적

으로 조사하여 로그 패턴 항목「log.sys\_log\_pattern」에 정의되어 있는 정보에 따라서 해당 로그 정보 를 UI에 표현한다.

- log.sys\_log\_pattern= string [1 ~ 1020]
   TP Monitor 시스템 로그 파일에 대한 Tail 기능 처리시 조건에 합당한 로그만 출력할 수 있도록 패턴 정보를 등록한다 패턴을 등록하지 않으면 모든 로그를 수집서버에 전송한다.
- log.sys\_log\_interval=numeric
   TP Monitor 시스템 로그 파일 Tail 간격을 밀리초 단위로 등록한다.
- log.core\_file\_flag=true | false 서버 프로세스가 비정상적으로 종료되는 경우에 CORE 파일을 지정된 디렉터리로 옮길 것인지 여부를 등록한다. 「true」로 등록하면 반드시 「log.core\_file\_path」 항목을 등록해야 한다.
- log.core\_file\_path=string [1 ~ 126]
   CORE 파일이 생성될 위치를 등록한다.

#### 3.2.5.11. 공유메모리 정보 등록

mga.shmkey=numeric [1 ~ MAX\_INT]
 서비스에 추출한 성능정보 저장을 위한 공유메모리 키 값을 기록한다.
 ※ 단, 시스템 내부의 기존에 사용되는 공유 메모리 키 값과 겹쳐서는 안 된다.

- mga.svr\_process=numeric [512 ~ 10000]
   TP Monitor 환경에서 실행되는 서버 프로세스 최대 수를 등록한다. TP Monitor 환경 파일에 정의된 서 버 프로세스의 MAX 항목 값의 합보다 커야 한다.
- mga.call\_seq=numeric [256 ~ 1024] 하나의 서비스에서 내부적으로 호출할 모듈, ATMI call, SQL 문 등의 최대 Call-Tree 개수를 등록한다.
- mga.sql\_hash\_num=numeric [10000 ~ 100000]
   SQL 문의 해쉬코드를 에이전트 내부적으로 몇 개까지 저장할 것인지 건수를 등록한다.

#### 3.2.5.12. 연계서비스 정보 등록

# 시스템 연계 서비스 linksvc.link svc=string

[그림] 3-20 pharostp.cfg - 연계서비스 정보

linksvc.link\_svc=string
 타 시스템과 연계 시 호출되는 서비스 명을 등록한다.

#### 3.2.5.13. 거래코드 정보 등록

거래코드 정보 등록을 위한 별도의 구성파일을 /config 디렉토리 아래 "txcode.sample.cfg"로써 예제 파일 로 제공한다. 필요 시 거래코드 값들을 예시와 같이 등록 후 파일명을 "txcode.cfg"로 바꾸어 사용한다.

| ****                                    |
|-----------------------------------------|
| # Transaction code for skip list        |
| ####################################### |
| [code_list]                             |
| txcode=ABDC1                            |
| txcode=ABDC2                            |
| txcode=ABDC3                            |
| txcode=ABDC4                            |
| txcode=ABDC5                            |

[그림] 3-21 txcode.cfg - 거래코드 파일 정보

tx\_code=string
 전문 상에서 추출할 수 있는 거래코드를 등록한다.

#### 참고

동 항목을 등록한 경우에는 반드시 전문 내에서 거래코드를 구할 수 있는 방법을 등록해야 한다. TP 버퍼 타입이 STRING이나 CARRAY인 경우 [position] 절의 txcode\_pos, txcode\_len 항목의 값을 반드시 등록해야 한다.

#### 3.2.5.14. 데몬 프로세스 정보 등록

# TP DAEMON SERVER process config information file \*\*\*\*\*\*\* [Dpush] alias=Dpush txcode\_pos=1287 txcode\_len=8 tcp\_recv\_ip=175.118.115.24 tcp\_recv\_port=30004 tcp\_send\_ip=175.118.115.24 tcp\_send\_port=30003 recv\_msgq\_sekey=0x30000200-0x30000228 recv msqq key=0x3000005e send\_msgq\_sekey=0x31000001-0x3100270f send msgg key=0x300006e mq\_send\_file=sname mq\_recv\_file=rname follow\_process=mciclient command arg=Dpush -i 175.118.115.24 -p 30003

[그림] 3-22 데몬 프로세스 파일 정보

위의 파일에서 프로세스마다 모든 정보를 등록하는 것이 아니라 해당 프로세스에서 사용하는 항목만 등록한다.

● alias : 데몬 프로세스 명 대신에 별명을 등록하고자 하는 경우에 별명을 등록한다. 동 항목을 등록하면 UI 상의 Call-Tree에 해당 명이 서버명과 서비스 명으로 표현된다. 동 항목은 동일한 데몬 프로세스가 여러 개인 경우에 이를 구분하기 위해서 사용한다.

● txcode\_pos : 전문 내에서 거래코드 위치를 등록한다. 추출할 거래코드가 없는 경우에는 등록하지 않는다.

● txcode\_len : 거래코드 길이를 등록한다. 추출할 거래코드가 없는 경우에는 등록하지 않는다.

● tcp\_recv\_ip : 데몬 프로세스가 TCP로 메시지를 수신 받는 경우에 상대방 프로세스가 실행되는 서버의 IP 주소를 등록한다. TCP로 수신 받는 프로세스가 아닌 경우에는 등록하지 않는다.

● tcp\_recv\_port : 데몬 프로세스가 TCP로 메시지를 수신 받는 경우에 상대방 프로세스와 연결할 포트번호를 등록한다. TCP로 수신 받는 프로세스가 아닌 경우에는 등록하지 않는다.

● tcp\_send\_ip : 데몬 프로세스가 상대방 프로세스에게 TCP로 메시지를 송신하는 경우에 상대방 프로세스가 실행되는 서버의 IP 주소를 등록한다. TCP로 송신하지 않는 경우에는 등록하지 않는다.

● tcp\_send\_port : 데몬 프로세스가 TCP로 메시지를 송신하는 경우에 상대방 프로세스와 연결할 포트번호를 등록한다. TCP로 송신하지 않는 경우에는 등록하지 않는다.

● recv\_msgq\_sekey : 데몬 프로세스가 메시지 큐로부터 메시지를 읽는 경우에 메시지 큐의 키를 등록한다. 동 항목은 메시지 큐가 연속으로 여러 개인 경우에 시작번호와 끝번호를 등록한다. 등록하는 키 값을 16진수 형식으로 등록해야 한다.

● recv\_msgq\_key : 데몬 프로세스가 메시지 큐로부터 메시지를 읽는 경우에 메시지 큐의 키를 등록한다. 동 항목은 메시지 큐가 연속되지 않고 하나씩인 경우에 등록한다. 등록하는 키 값을 16진수 형식으로 등록해야 한다.

● send\_msgq\_sekey : 데몬 프로세스가 메시지 큐에 메시지를 저장하는 경우에 메시지 큐의 키를 등록한다. 동 항목은 메시지 큐가 연속으로 여러 개인 경우에 시작번호화 끝번호를 등록한다. 등록하는 키 값을 16진수 형식으로 등록해야 한다.

● send\_msgq\_key : 데몬 프로세스가 메시지 큐에 메시지를 저장하는 경우에 메시지 큐의 키를 등록한다. 동 항목은 메시지 큐가 연속되지 않고 하나씩인 경우에 등록한다. 등록하는 키 값을 16진수 형식으로 등록해야 한다.

● mq\_send\_file : 데몬 프로세스가 mq\_send 명령어를 이용하여 큐에 메시지를 저장하는 경우에 큐의 명을 등록한다. 큐명이 여러 개인 경우에 Comma로 구분한다.

● mq\_recv\_file : 데몬 프로세스가 mq\_receive 명령어를 이용하여 큐로부터 메시지를 읽는 경우에 큐의 명을 등록한다. 큐명이 여러 개인 경우에 Comma로 구분한다.

● follow\_process : 데몬 프로세스가 메시지를 전달할 프로세스의 서비스 명을 등록한다. 상대방 프로세스가 데몬 프로세스인 경우에는「alias」 항목에 등록된 명칭을 등록한다. 동 항목에 등록된 명칭은 Call-Tree 상의 호출 서비스 명으로 표현된다. ● command\_arg : 동일한 이름의 데몬 프로세스가 여러 개인 경우에 이를 구분할 수 있는 Command 아규먼트를 등록한다.

예를 들어 메시지 큐를 읽어서 TCP로 전송하는 데몬 프로세스인 경우에는 아래와 같이 등록한다.

```
[Dpush]
alias=Dpush
txcode_pos=1287
txcode_len=8
tcp_send_ip=175.118.115.24
tcp_send_port=30003
recv_msgq_sekey=0x30000200-0x30000228
recv_msgq_key=0x300005e
follow_process=mciclient
command_arg=-i 175.118.115.24 -p 30003
```

#### 3.2.6. psyrmon 생성

psysrmon은 시스템에 대한 CPU와 메모리 정보를 조회하는 프로세스이다. 그러나 시스템에 대한 CPU와 메모리 정보를 시스템 벤더에 따라서 다양한 API를 제공한다. 또한 동일한 API라도 API에서 제공되는 구 조체가 다양하기 때문에 해당 시스템에 맞게 compile 되어야 한다.

ENPharos TP 에이전트에서 제공하는 라이브러리 「psysrmon.so」와 「psysrmon.c」 소스를 컴파일하여 링크 하면 psysrmon 실행 파일이 생성한다.

※ ENPharos TP와 Tuxedo가 동일한 관리자 계정에 설치 되어 있다면 pharostp.env 파일만 환경변수에 등록해 주도록 한다.

# 3.3. Tmax 환경에서 에이전트 적용

설치가 완료되면 ENPharos TP 에이전트의 환경파일「.profile」에 자동으로 환경변수가 등록된다. 다음은 Bourne shell 또는 Korn shell 사용자가 ENPharos TP 에이전트를 설치하면 「.profile」에 추가되는 ENPharos TP 에이전트 환경변수 보여준다.

### 3.3.1. ENPharos TP 관리자 계정의 환경변수 확인

[그림] 3-23 ENPharos TP 관리자 환경변수

「pharosadt.env」 파일의 정보는 다음과 같다.

export PHOMEDIR=/home/pharosTP/apm export PHAROS\_TPHOME=\$PHOMEDIR/pharostp export PHAROS\_CONFIG=pharostp.cfg export PHAROS\_LOGDIR=\$PHOMEDIR/log export LOGLEVEL=EWIDTH export OS\_VENDER=ibm64 export TP\_TYPE=tmax export TP\_TYPE=tmax export DB\_VENDER=oracle export ORACLE\_VERSION=oracle export TP\_SERVER\_DOWN=false export LIBPATH=\$LIBPATH:\$PHOMEDIR/lib export LD\_LIBRARY\_PATH=\$LD\_LIBRARY\_PATH:\$PHOMEDIR/lib

[그림] 3-24 pharosadt.env 정보

| 환경변수           | 내용                                                                         |  |  |  |  |  |
|----------------|----------------------------------------------------------------------------|--|--|--|--|--|
| PHOMEDIR       | ENPharos TP 에이전트의 홈 디렉터리이다.                                                |  |  |  |  |  |
| PHAROS_TPHOME  | ENPharos TP 프로젝트 홈 디렉터리이다.                                                 |  |  |  |  |  |
| PHAROS_CONFIG  | ENPharos TP 에이전트의 환경 파일을 지정한다.                                             |  |  |  |  |  |
| PHAROS_LOGDIR  | ENPharos TP 에이전트의 로그 파일 위치를 지정한다.                                          |  |  |  |  |  |
|                | ENPharos TP 에이전트의 로그레벨을 지정한다.                                              |  |  |  |  |  |
|                | 로그레벨은 디버그 모드로 실행되는 환경에서만 적용된다.                                             |  |  |  |  |  |
| LOGLEVEL       | - E : Error / W : Warning / I : Info / D : Debug / T : Trace / H : Hexdump |  |  |  |  |  |
|                | ● 설정예                                                                      |  |  |  |  |  |
|                | LOGLEVEL=EWIDT                                                             |  |  |  |  |  |
|                | ENPharos TP 에이전트가 실행되는 시스템 벤더를 지정한다                                        |  |  |  |  |  |
|                | - HP-UX: hp64 / IBM AIX: ibm64 /SUN: sun64                                 |  |  |  |  |  |
| OS_VEINDER     | ● 설정예                                                                      |  |  |  |  |  |
|                | OS_VENDER=ibm64                                                            |  |  |  |  |  |
|                | 서버 프로세스에서 접속하는 데이터베이스 버전 번호를 등록한다.                                         |  |  |  |  |  |
|                | oracle이라고만 해도 무방하다.                                                        |  |  |  |  |  |
| ORACLE_VERSION | - Oracle 32 Bit : ORA32 / Oracle 64 Bit : ORA64                            |  |  |  |  |  |
|                | ● 설정예                                                                      |  |  |  |  |  |
|                | ORACLE_VERSION=ORA64                                                       |  |  |  |  |  |
|                | TP Monitor 종류를 등록한다.                                                       |  |  |  |  |  |
|                | - Tuxedo : tuxedo / Tmax : tmax                                            |  |  |  |  |  |
|                | ● 설정예                                                                      |  |  |  |  |  |
|                | TP_TYPE=tuxedo                                                             |  |  |  |  |  |

|                 | Tmax나 Tuxedo 서버 프로그램에서 사용하는 데이터베이스 벤더를 지정한다. |  |  |  |  |  |  |
|-----------------|----------------------------------------------|--|--|--|--|--|--|
| DB_VENDER       | - Oracoe : oracle, Altibase: altibase        |  |  |  |  |  |  |
|                 | ● 설정예                                        |  |  |  |  |  |  |
|                 | DB_VENDER=oracle                             |  |  |  |  |  |  |
|                 | 서버 프로세스가 실행되면서 ENPharos TP 에이전트에 접속하지 못한 경우에 |  |  |  |  |  |  |
| TP_SERVER_DOWN  | 서버 프로세스를 종료할 것인지 여부를 등록한다.                   |  |  |  |  |  |  |
|                 | ● 설정예                                        |  |  |  |  |  |  |
|                 | true:접속 오류 시, 서버 다운                          |  |  |  |  |  |  |
|                 | false:접속 오류 시, 서버 다운하지 않음                    |  |  |  |  |  |  |
| LIBPATH         | Pharos Link 에이전트 공유라이브러리 경로를 지정한다.           |  |  |  |  |  |  |
| LD_LIBRARY_PATH | Pharos Link 에이전트 공유라이브러리 경로를 지정한다.           |  |  |  |  |  |  |
|                 |                                              |  |  |  |  |  |  |

[표] 3-4 pharosadt.env 파일 내용

# 3.3.2. ENPharos TP 라이브러리 권한 변경

Tmax 관리자 계정과 ENPharos TP 에이전트 계정이 다른 경우에 ENPharos TP 에이전트에서 제공하는 라 이브러리를 Tmax 서버 프로세스에서 참조하기 때문에 라이브러리에 대해서 실행 권한을 주어야 한다.

| pharotp@AIX6: | /home/phar | ostp/apm/li | b> ls -al     | -    |     |       |                          |
|---------------|------------|-------------|---------------|------|-----|-------|--------------------------|
| -rwx          | 1 pharostp | dba         | 232907 .      | Apr  | 26  | 13:28 | libpharos.so*            |
| -rwx          | 1 pharostp | dba         | 241867        | Nov  | 7   | 15:58 | libpharosdb.so*          |
| -rwx          | 1 pharostp | dba         | 120062 .      | Apr  | 29  | 22:16 | libpharostpcom.so*       |
| -rwx          | 1 pharostp | dba         | 111847 A      | pr 3 | 30  | 11:32 | libpharostpdaehm.dbg.so* |
| -rwx          | 1 pharostp | dba         | 73138 2       | Apr  | 26  | 13:29 | libpharostpdaehm.so*     |
| -rwx          | 1 pharostp | dba         | 113368 .      | Apr  | 27  | 02:19 | libpharostphm.dbg.so*    |
| -rwx          | 1 pharostp | dba         | 98878 2       | Apr  | 26  | 13:29 | libpharostphm.so*        |
| -rwx          | 1 pharostp | dba         | 34045 2       | Apr  | 27  | 02:19 | libpharostpsh.dbg.so*    |
| -rwx          | 1 pharostp | dba         | 32099 2       | Apr  | 26  | 13:29 | libpharostpsh.so*        |
| -rwx          | 1 pharostp | dba         | 85985 2       | Apr  | 26  | 13:30 | libpsysrmon.dbg.so*      |
| -rwx          | 1 pharostp | dba         | 38597 2       | Apr  | 26  | 13:30 | libpsysrmon.so*          |
| -rwx          | 1 pharostp | dba         | 230604 .      | Apr  | 26  | 13:30 | libptpadmin.dbg.so*      |
| -rwx          | 1 pharostp | dba         | 84589 2       | Apr  | 26  | 13:30 | libptpadmin.so*          |
| -rwx          | 1 pharostp | dba         | 1540 <i>P</i> | Apr  | 26  | 13:28 | libsigusrproc.so*        |
|               |            |             |               |      |     |       |                          |
| pharostp@AIX6 | :/home/pha | rostp/apm/l | ib> chmod     | 1 75 | 5 * | .so   |                          |
| -rwxr-xr-x    | 1 pharostp | dba         | 232907 .      | Apr  | 26  | 13:28 | libpharos.so*            |
| -rwxr-xr-x    | 1 pharostp | dba         | 241867        | Nov  | 7   | 15:58 | libpharosdb.so*          |
| -rwxr-xr-x    | 1 pharostp | dba         | 120062 .      | Apr  | 29  | 22:16 | libpharostpcom.so*       |
| -rwxr-xr-x    | 1 pharostp | dba         | 111847 A      | pr 3 | 30  | 11:32 | libpharostpdaehm.dbg.so* |
| -rwxr-xr-x    | 1 pharostp | dba         | 73138 2       | Apr  | 26  | 13:29 | libpharostpdaehm.so*     |
| -rwxr-xr-x    | 1 pharostp | dba         | 113368 .      | Apr  | 27  | 02:19 | libpharostphm.dbg.so*    |
| -rwxr-xr-x    | 1 pharostp | dba         | 98878 2       | Apr  | 26  | 13:29 | libpharostphm.so*        |
| -rwxr-xr-x    | 1 pharostp | dba         | 34045 2       | Apr  | 27  | 02:19 | libpharostpsh.dbg.so*    |
| -rwxr-xr-x    | 1 pharostp | dba         | 32099 2       | Apr  | 26  | 13:29 | libpharostpsh.so*        |
| -rwxr-xr-x    | 1 pharostp | dba         | 85985 2       | Apr  | 26  | 13:30 | libpsysrmon.dbg.so*      |
| -rwxr-xr-x    | 1 pharostp | dba         | 38597 2       | Apr  | 26  | 13:30 | libpsysrmon.so*          |
| -rwxr-xr-x    | 1 pharostp | dba         | 230604 .      | Apr  | 26  | 13:30 | libptpadmin.dbg.so*      |
| -rwxr-xr-x    | 1 pharostp | dba         | 84589 2       | Apr  | 26  | 13:30 | libptpadmin.so*          |
| -rwxr-xr-x    | 1 pharostp | dba         | 1540 <i>A</i> | Apr  | 26  | 13:28 | libsigusrproc.so*        |

# 3.3.3. ENPharos TP 관리자 계정의 환경설정 추가

ENPharos TP 관리자 계정의「.profile」에 ORACLE, Tmax 환경설정을 추가해 주어야 한다. ENPharos TP 에 이전트에서 ORACLE 클라이언트 라이브러리와 Tuxedo 클라이언트 라이브러리를 참조하기 때문에 경로가 설정되어 있지 않거나, 다르면 ENPharos TP 에이전트 Boot 시, 오류가 발생한다.

### 3.3.3.1. ORACLE 환경 설정

| #======================================                                |
|------------------------------------------------------------------------|
| # Oracle Environment                                                   |
| #======================================                                |
| export ORACLE_BASE=/oracle/app/oracle                                  |
| export ORACLE_HOME=\$ORACLE_BASE/product/10.2.0                        |
| export ORACLE_SID=KFCORAP1                                             |
| export NLS_LANG=American_America.K016KSC5601                           |
| export NLS_DATE_FORMAT="""YYYY/MM/DD"""                                |
| export PATH=\$PATH:\$ORACLE_HOME/bin:\$ORACLE_BASE/opatch/OPatch       |
| export LIBPATH=\$LIBPATH:\$ORACLE_HOME/lib:\$ORACLE_HOME/lib:\$LIBPATH |
| export LD_LIBRARY_PATH=\$ORACLE_HOME/lib:\$LD_LIBRARY_PATH             |
|                                                                        |

[그림] 3-25 ORACLE 환경 변수

### 3.3.3.2. Tmax 환경 설정

[그림] 3-26 Tmax 환경 변수

# 3.3.4. Tmax 관리자 계정의 환경변수 등록

Tmax 관리자 계정에도 ENPharos TP 에이전트 환경을 적용해야 주어야 한다. 이는 ENPharos TP 라이브러 리를 이용하여 Tuxedo의 정보를 수집하기 때문이다. 관리자 계정「.profile」에 다음과 같이 환경변수를 추 가 해준다.

```
# 기존 Tmax 계정의 환경 설정들
```

#### . /home/pharostp/apm/bin/pharostp.env

#### [그림] 3-27 Tmax 계정 환경변수

「pharostp.env」 파일의 정보는 다음과 같다.

```
# PHAROSTP TPM Environment (TP-M environment set)
export PHOMEDIR=/home/pharosTP/apm
export PHAROS_TPHOME=$PHOMEDIR/pharostp
export PHAROS_CONFIG=pharostp.cfg
export PHAROS_LOGDIR=$PHOMEDIR/log
export LOGLEVEL=EWIDT
export OS_VENDER=ibm64
export TP_TYPE=tmax
export DB_VENDER=oracle
export ORACLE_VERSION=oracle
export TP SERVER DOWN=false
export LIBPATH=$LIBPATH:$PHOMEDIR/lib
export LD LIBRARY PATH=$LD LIBRARY PATH:$PHOMEDIR/lib
# export preload (tuxedo= libpharostpsh.so, tmax=libpharosload.so)
if [ $OS_VENDER = ibm64 ]; then
  export LDR_PRELOAD64=$PHOMEDIR/lib/libpharosload.so
elif [ $OS_VENDER = ibm32 ]; then
  export LDR_PRELOAD=$PHOMEDIR/lib/libpharosload.so
elif [ $OS_VENDER = sun64 ]; then
  export LD PRELOAD 64=$PHOMEDIR/lib/libpharosload.so
else
  export LD PRELOAD=$PHOMEDIR/lib/libpharosload.so
fi
```

[그림] 3-28 pharostp.env 설정 내용

주의

Tmax 관리자 계정과 ENPharos TP 에이전트 계정이 다른 경우에 pharostp.env 파일을 Tmax 관리자 계정에서 참조하기 때문에 해당 파일에 대한 읽기 권한을 주어야 한다.

### 3.3.5. Tmax 시스템에 tmaxadminfosvc 서버 등록

1. Tmax 시스템인 경우 ENPharos TP에서 tmadmin 정보를 조회하기 위해 서버와 서비스를 추가해야 한다. Tmax 환경파일에서 다음과 같이 추가 해준다.

 서버 절에 추가
 \*SERVER
 ## Pharos Server ##
 tmaxadminfosvc
 SVGNAME = svg1, MIN=1, MAX=1, CLOPT="-o \$(SVR).\$(CDATE).log -e \$(SVR).\$(CDATE).log"
 서비스 절에 추가
 \*SERVICE
 ## Pharos Service ##
 TMAXADMINFOSVC
 SVRNAME = tmaxadminfosvc

[그림] 3-29 Tmax 시스템의 서비스 등록 방법

2. 서버 절과 서비스 절을 추가 한 다음 Tmax 환경파일을 컴파일 한다.

```
Tmax@AIX6:/home/Tmax/config> cfl -i xxx.m
CFL is done successfully for node(faust)
Tmax@AIX6:/home/Tmax/config> gst
SVC tables are successfully generated
GST is successfully done
```

3. Tmax의 서버프로그램이 위치한 곳에 ENPharos TP 에이전트에 있는 tmaxadminfosvc 파일을 복사한 후 Tmax 시스템을 재기동 한다.

```
Tmax@AIX6:/home/Tmax/appbin> cp /home/pharostp/apm/bin/tmaxadminfosvc .
Tmax@AIX6:/home/Tmax/appbin> ls tmaxadminfosvc
tmaxadminfosvc
```

# 3.3.6. ENPharos TP 관리자 계정의 tmax.env 설정

ENPharos TP 관리자 계정에서「tmax.env」파일을 설정 해 주어야 하는데, 이는 Tmax에 등록된 서비스를 호출하기 위해서이다. Tmax 관리자 계정에 있는「tmax.env」와 동일하게 설정해 주거나 동일 파일을 복 사해 온다. pharostp@AIX6:/home/pharostp/apm/bin> vi tmax.env

[TMAX] TMAXDIR=/home/Tmax TMAX\_HOST\_ADDR=175.118.XXX.XXX TMAX\_HOST\_PORT=8888 SDLFILE=/home/Tmax/sample/sdl/tmax.sdl FDLFILE=/home /Tmax/sample/fdl/tmax.fdl TMAX\_CONNECT\_TIMEOUT=2

[그림] 3-30 ENPharos TP tmax.env 설정

### 3.3.7. ENPharos TP 설정파일 수정(pharostp.cfg)

```
pharostp@AIX6:/home/pharostp/apm/config> ls
customgen.sample.cfg pharostp.apm/config> cp pharostp.sample.cfg pharostp@AIX6:/home/pharostp/apm/config> ls
customgen.sample.cfg pharostp.cfg pharostp.sample.cfg
```

Pharostp.cfg 설정 방법은 Tuxedo 와 동일 하므로, "3.2.5. ENPharos TP 설정파일 수정 (pharostp.cfg)"를 참조한다.

※ ENPharos TP와 Tmax가 동일한 관리자 계정에 설치 되어 있다면 pharostp.env 파일만 환경변수에 등 록해 주도록 한다.

### 3.3.8. psyrmon 생성

psysrmon은 시스템에 대한 CPU와 메모리 정보를 조회하는 프로세스이다. 그러나 시스템에 대한 CPU와 메모리 정보를 시스템 벤더에 따라서 다양한 API를 제공한다. 또한 동일한 API라도 API에서 제공되는 구 조체가 다양하기 때문에 해당 시스템에 맞게 compile 되어야 한다.

ENPharos TP 에이전트에서 제공하는 라이브러리 「psysrmon.so」와 「psysrmon.c」 소스를 컴파일하여 링크 하면 「psysrmon」 실행 파일이 생성한다.

# 3.4. 에이전트 기동과 종료

### 3.4.1. 에이전트 기동

환경변수 설정이 완료되면 ENPharos TP 에이전트를 실행할 수 있다. ptpboot 시, 오류가 난다면 "ENPharos TP Administration Guide"의 장애조치 부분을 참조한다.

\$ ptpboot

Pharos Manager process starting ... Pharos Adapter process starting ... ENPharos TP Admin process starting ... Pharos System Monitoring process starting ...

### 3.4.2. 에이전트 종료

ENPharos TP 에이전트 종료는 간단하게 ptpdown 명령만 실행하면 된다. ENPharos TP 에이전트가 종료되면 자동적으로 TP 서버에 적용된 거래 추적 시스템은 종료된다. 즉, 거래 추적 레벨인 "trace level"이 0으로 자동 변경된다.

\$ ptpdown
\*WARNING\* [pharostp] may be killed: pid=[987192]
\*WARNING\* [ptpadmin] may be killed: pid=[520260]
\*WARNING\* [psysrmon] may be killed: pid=[716834]
\*WARNING\* [pmm] may be killed: pid=[467058]

# 3.5. UI 접속

수집서버가 정상적으로 실행되고 에이전트를 적용시킨 대상 TP가 기동 되었다면, UI에 접속하여 모니터링 화면으로 에이전트 설치가 제대로 되었는지 확인하여 본다. 웹 브라우저를 열어 http://{PharosServerIP}:45000 에 접속하면 아래와 같이 ENPharos TP UI를 확인 할 수 있다. User ID/Password 에 admin/admin을 입력하고 로그인 하여 사용자 화면이 정상적으로 보여지면 정상적으로 설치가 된 것이다.
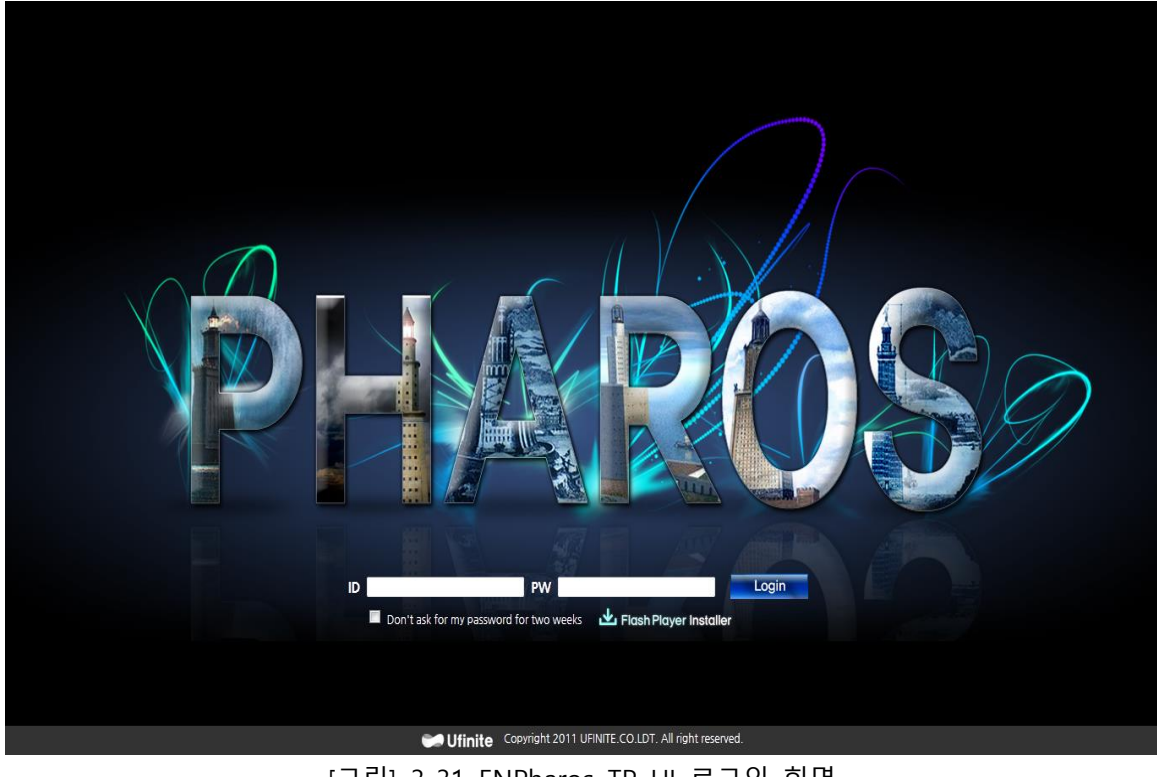

[그림] 3-31 ENPharos TP UI 로그인 화면

## 참고

ENPharos TP UI를 실행하기 위해서는 Adobe Flash Player(11.9 버전 이상)가 클라이언트 PC에 사전 설 치 되어 있어야 한다.

포트번호는 pharos\_env 파일의 PORT\_TOMCAT\_HTTP에서 정의한 포트번호를 입력해야 한다.

## 3.6. 에이전트 제거

다음은 ENPharos TP 에이전트 제거 과정이다.

1. ENPharos TP 관리자 계정으로 로그인하여 ENPharos TP 에이전트를 종료한다.

\$ ptpdown

\*WARNING\* [pharostp] may be killed: pid=[987192] \*WARNING\* [ptpadmin] may be killed: pid=[520260] \*WARNING\* [psysrmon] may be killed: pid=[716834] \*WARNING\* [pmm] may be killed: pid=[467058]

2. TP Monitor 시스템을 종료한다. (Tuxedo, Tmax)

\$ tmdown (tuxedo: tmshutdown).

3. Tmax Config 정보를 삭제한다.

## PHAROS SERVICE

TMAXADMINFOSVC SVRNAME = tmaxadminfosvc

[그림] 3-32 Tmax conifg - 서비스 제거

4. TP Monitor 관리자 계정의 「.profile」에서 등록한 환경변수를 제거한다.

#. /home/pharosTP/apm/bin/pharostp.env

[그림] 3-33 pharostp.env 제거

5. ENPharos TP 관리자 계정의 「.profile」에서 등록한 환경변수를 제거한다.

[그림] 3-34 pharosadt.env

6. ENPharos TP 계정으로 생성된 큐와 공유 메모리를 삭제한다.

```
$ ipcs
메시지 대기행렬 (Message Queues)_ :
  Id
          key
                    mode
                            owner
                                      group
q 2097185 0x00009c24 -Rrw-rw-rw- pharostp
                                         staff
공유 메모리 (Shared Memory Segments) :
  Id
                    mode owner
          key
                                      aroup
m 1048578 0x00015f87 -Rrw-rw-rw- pharostp
                                         staff
$ipcrm -q 2097185
$ipcrm -m 1048578
```

7. ENPharos TP 계정의 디렉터리를 제거한다.

\$ rm -rf /home/pharostp

8. ENPharos TP 관리자 계정을 삭제한다.

```
$ userdel pharostp
```